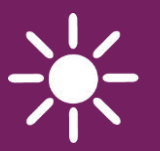

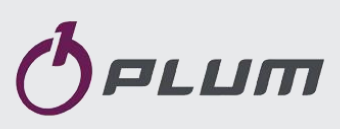

REGULATOR

# ecoMAX920P1-K TOUCH

FOR AUTOMATIC SOLID FUEL FIRED BOILERS

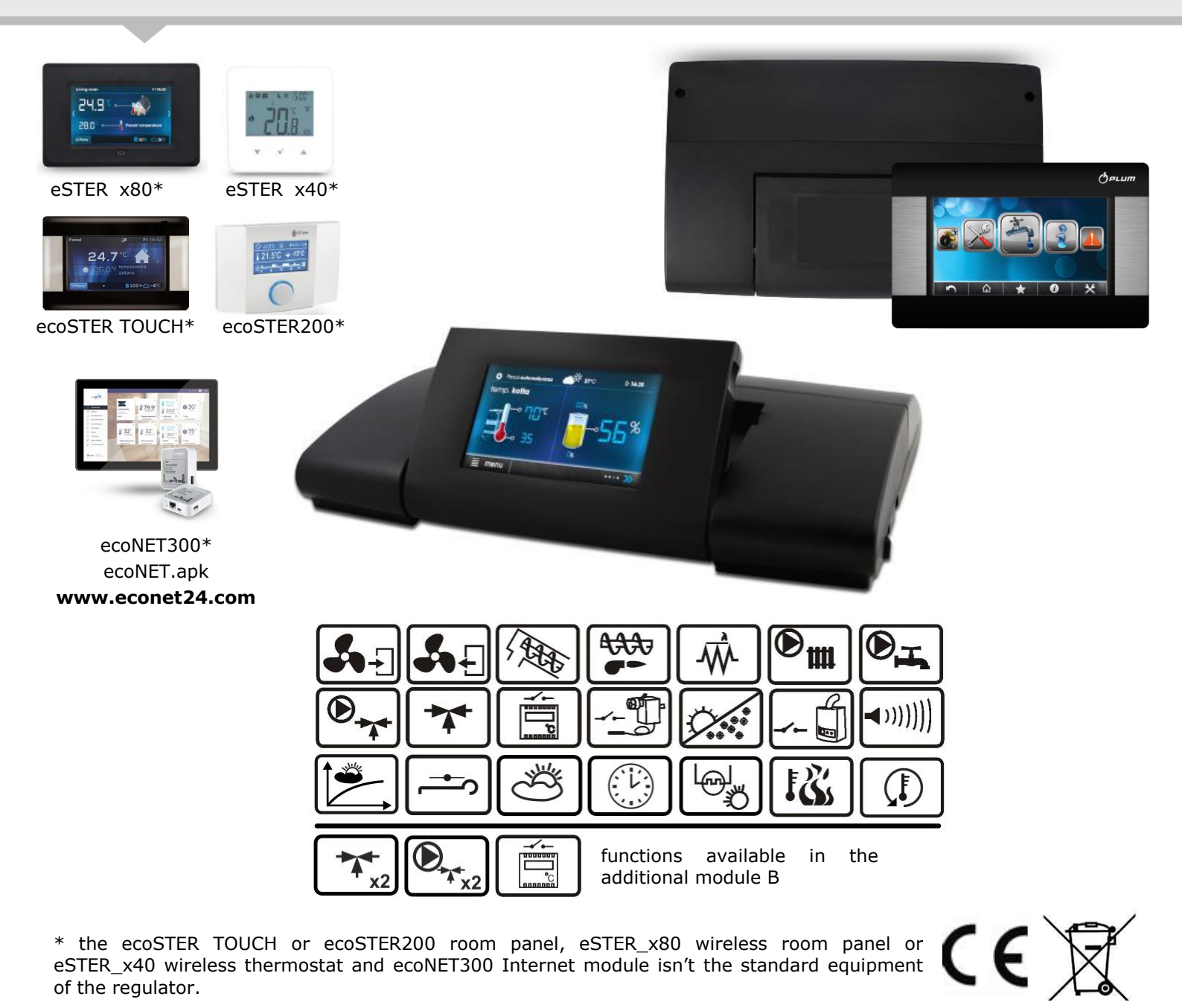

# INSTALLATION AND OPERATING MANUAL

ISSUE: 1.2\_EN

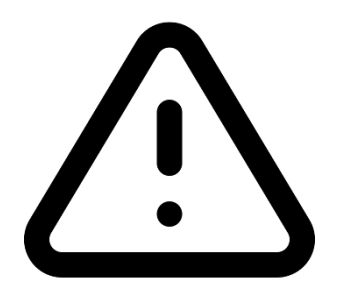

# **ELECTRIC DEVICE UNDER VOLTAGE!**

Before any action related to the power supply (cables connection, device installation etc.) check if the regulator is not connected to the mains!

Installation should be done by a person with appropriate electrical qualifications. Improper cables connection could result in the regulator damage.

The regulator cannot be used in steam condensation conditions and cannot be exposed to water.

# TABLE OF CONTENTS

| 1            | RECOMMENDATIONS REGARDING SAFETY 4     |
|--------------|----------------------------------------|
| 2            | GENERAL INFORMATION5                   |
| 3            | INFORMATION ABOUT DOCUMENTATION        |
| 4            | STORAGE OF DOCUMENTATION               |
| 5            | APPLIED SYMBOLS 5                      |
| 5            |                                        |
| 6            | DIRECTIVE WEEE 2012/19/UE5             |
| USER         | SETTINGS7                              |
| 7            | USER MENU - STRUCTURE8                 |
| 8            | THE REGULATOR SUPPORT9                 |
| 8.1          | DESCRIPTION OF THE MAIN WINDOW         |
| 8.2          | SWITCHING ON AND OFF THE BOILER10      |
| 8.3          | PRESET TEMPERATURE SETTING10           |
| 8.4          | FIRE UP MODE10                         |
| 8.5          | OPERATION MODE                         |
| 8.6          | REGULATION MODES11                     |
| 8.7          | SUPERVISION MODE11                     |
| 8.8          | BURNING OFF MODE12                     |
| 8.9          | STOP MODE                              |
| 8.10         | GRATE MODE                             |
| 8.11         | BURNER CLEANING                        |
| 8.12         | HUW SETTINGS                           |
| 0.13         | HUW PRESET TEMPERATURE SETTINGS        |
| 0.14         | HYSTERESIS OF HOW                      |
| 0.13         | ENABLING THE SUMMER FUNCTION           |
| 0.10         | Muxed cidele settings                  |
| 0.17<br>Q 10 | WEATHER CONTROL 14                     |
| Q 10         | NIGHT DECREASE SETTINGS DESCRIPTION 15 |
| 8.20         | WORKING ACCORDING TO SCHEDULE 15       |
| 8 21         |                                        |
| 8.22         | P FUELLEVEL CONFIGURATION 16           |
| 8.23         | S FEEDER FEEICIENCY TEST               |
| 8.24         | INFORMATION 17                         |
| 8.25         | MANUAL CONTROL                         |
| 8.26         | MENU FAVORITES                         |
| 8.27         | ROOM THERMOSTAT AND PANEL              |
| 8.28         | COOPERATION WITH THE INTERNET MODULE   |
| INST         | ALLATION AND SERVICE SETTINGS 19       |
| 9            | HYDRAULIC SCHEMES 20                   |
| 10           | TECHNICAL DATA                         |
| 11           | CONDITIONS OF STORAGE AND TRANSPORT 23 |
| 12           | REGULATOR INSTALLATION                 |
| 12.1         | ENVIRONMENTAL CONDITIONS               |
| 12.2         | INSTALLATION REQUIREMENTS              |
| 12.3         | INSTALLATION OF CONTROL PANEL          |
| 12.4         | MOUNTING OF MODULE                     |
| 12.5         | 5 IP PROTECTION RATE                   |
| 12.6         | ELECTRIC CONNECTION                    |
| 12.7         | 27 ELECTRIC SCHEME                     |
| 12.8         | CONNECTION OF TEMPERATURE SENSORS      |

| 12 0  |                                                |
|-------|------------------------------------------------|
| 12.5  | CONNECTING THE EXHAUST TEMPERATURE SENSOR 29   |
| 12.1  | 1 TEMPERATURE SENSORS CHECKING 30              |
| 12.1  | 2 OPTICAL SENSOR CONNECTION 30                 |
| 12.1  | 3 MIXERS ROOM TEMPERATURE CONNECTION 30        |
| 12.1  | 4 BOILER ROOM THERMOSTAT CONNECTION 30         |
| 12.1  | 5 RESERVE BOILER CONNECTION 31                 |
| 12 10 | 5 CONNECTION OF ALARM SIGNALLING 31            |
| 12.1  | 7 MIXER CONNECTION 32                          |
| 12.1  | 8 CONNECTING TEMPERATURE LIMITER               |
| 12.1  | 9 CONNECTING OF ROOM PANEL                     |
| 12.20 | CONNECTING OF WIRELESS ROOM PANEL              |
| 13    | SERVICE MENU - STRUCTURE                       |
| 10    |                                                |
| 14    | DESCRIPTION OF SERVICE SETTINGS                |
| 14.1  | BURNER                                         |
| 14.2  | BOILER                                         |
| 14.3  | CH AND HUW                                     |
| 14.4  | BUFFER                                         |
| 14.5  | MIXER                                          |
| 14.6  | OTHER PARAMETERS40                             |
| 15    | ALARMS DESCRIPTIONS41                          |
| 15 1  |                                                |
| 15.1  | Overheating of the burner 41                   |
| 15.2  | BOULED TEMPEDATURE SENSOR DAMAGE 41            |
| 15.5  | EEEDED TEMPERATURE SENSOR DAMAGE               |
| 15.4  | FEEDER TEIVIPERATURE SENSOR DAMIAGE            |
| 15.1  | Overheating poller STR Open contact 11         |
| 15.2  | Unsuccessel a doued eiging-up attempt 42       |
| 15.5  | No communication 42                            |
| 15.4  |                                                |
| 15.5  | Unsuccessely attended to load the tank 42      |
| 16    |                                                |
| 10    | OTHER FONCTIONS42                              |
| 16.1  | POWER STOPPAGE42                               |
| 16.2  | ANTIFREEZING PROTECTION42                      |
| 16.3  | PUMP PROTECTION FUNCTION AGAINST STAGNATION 42 |
| 16.4  | NETWORK FUSE REPLACEMENT42                     |
| 16.5  | REPLACEMENT OF CONTROL PANEL42                 |
| 17    | LAMBDA SENSOR MODULE42                         |
| 18    | SOFTWARE UPDATE43                              |
| 19    | THE REGULATOR CONFIGURATION BY BOILER          |
| PRODU | CER                                            |
| 20    | POSSIBLE FALLETS DESCRIPTION 45                |
| -0    |                                                |

### **1** Recommendations regarding safety

Requirements concerning safety are described in detail in individual chapters of this manual. Apart from them, the following requirements should in particular be observed.

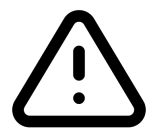

- Before starting assembly, repairs or maintenance, as well as during any connection works, please make sure that the mains power supply is disconnected and that terminals and electric wires are devoid of voltage.
- After the regulator is turned off, dangerous voltage still can occur on its terminals.
- The regulator cannot be used at variance with its purpose.
- Additional automatics which protect the boiler, central heating system, and domestic hot water system against results of malfunction of the regulator, or of errors in its software, should be applied.
- Choose the value of the programmed parameters accordingly to the given type of boiler and fuel, taking into consideration all the operational conditions of the system. Incorrect selection of the parameters can cause malfunction of the boiler (e.g. overheating of the boiler, the flame going back to the fuel feeder, etc.),
- The regulator is intended for boiler manufacturers. Before applying the regulator, a boiler manufacturer should check if the regulator's mating with the given boiler type is proper, and whether it can cause danger.
- The regulator is not an intrinsically safe device, which means that in the case of malfunction it can be the source of a spark or high temperature, which in the presence of flammable

dusts or liquids can cause fire or explosion. Thus, the regulator should be separated from flammable dusts and gases, e.g. by means of an appropriate body.

- The regulator must be installed by a boiler manufacturer in accordance with the applicable safety standards.
- The programmed parameters should only be altered by a person familiarized with this manual.
- The device should only be used in heating systems in accordance with the applicable regulations.
- The electric system in which the regulator operates must be protected by means of a fuse, selected appropriately to the applied loads.
- The regulator cannot be used if its casing is damaged.
- In no circumstances can the design of the regulator be modified.
- Electronic isolation of the connected devices is applied in this regulator.
- The regulator is equipped with internal overcurrent protection, one-polar, which have an impact on the safety of use. The condition of its correct operation is the proper connection of the power cable to the electrical network. It is absolutely necessary to ensure that the L phase wire is not changed with the N neutral wire. Ensure that the polarity of the L and N wires is correct by measuring at their terminals.
- Prevent access to the regulator of people who do not know the content of this manual, especially children.

# 2 General information

The regulator ecoMAX920P1-K TOUCH is a device designed to control the operation of a boiler with automatic feeding of solid fuel with a igniter. Flame detection is performed with the use of an optical flame brightness sensor. It can control the work of central heating and hot water circuits and also control the work of 5 mixing heating circuits. The required temperature of heating circuits can be set on the basis of data obtained from the main sensor. The possibility of cooperation with room thermostats, separate for each heating circuit is beneficial for maintaining comfortable temperature in heating rooms. Moreover, the device turns on the spare boiler (-gas or -oil). The regulator may operate in connection with wire additional room thermostat/panel ecoSTER200, ecoSTER TOUCH and wireless thermostat/panel eSTER x80 room or eSTER\_x40 installed in rooms and ecoNET300 Internet module. Additionally it cooperates with ecoLAMBDA module and extension B and C modules.

The regulator may be used in households and other similar premises and in light industry facilities.

### 3 Information about documentation

The regulator manual is a supplement for the boiler manual. In particular, except for this manual, the boiler manual should also be observed. The regulator manual is divided into two parts: for user and fitter. Yet, both parts contain important information, significant for safety issues, hence the user should read both parts of the manual.

We are not responsible for any damages caused by failure to observe these instructions.

### 4 Storage of documentation

This assembly and operation manual, as well as any other applicable documentation, should be stored diligently, so that it was available at any time. In the case of removal or sale of the device, the attached documentation should be handed over to the new user / owner.

# 5 Applied symbols

In this manual the following graphic symbols are used:

IF - useful information and tips,

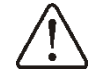

 $\Delta$  - important information, failure to observe these can cause damage of property, threat for human and household animal health and life.

Caution: the symbols indicate important information, in order to make the manual more lucid. Yet, this does not exempt the user from the obligation to comply with requirements which are not marked with a graphic symbol!

# 6 Directive WEEE 2012/19/UE

Purchased product is designed and made of materials of highest quality.

The product meets the requirements of the **Directive 2012/19/EU of 4 July 2012 on waste electrical and electronic equipment (WEEE)**, according to which it is marked by the symbol of crossed-out wheeled bin (like below), meaning that product is subjected to separate collection.

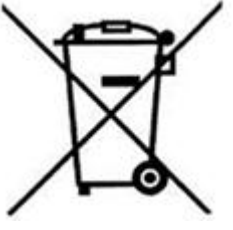

Responsibilities after finishing a period of using product:

- dispose of the packaging and product at the end of their period of use in an appropriate recycling facility,
- do not dispose of the product with other unsorted waste,
- do not burn the product.

By adhering obligations of waste electrical and electronic equipment controlled disposal mentioned above, you avoid harmful.

# ecoMAX920P1-K TOUCH

# 7 User menu - structure

| Main menu               |
|-------------------------|
| Information             |
| Boiler settings         |
| HUW settings*           |
| Mixer 1-5 settings*     |
| Summer/Winter           |
| Operation with schedule |
| Off, Schedule           |
| General settings        |
| Manual control          |
| Alarms                  |
| Service settings        |

| Boiler settings                               |  |
|-----------------------------------------------|--|
| Preset boiler temperature                     |  |
| Boiler weather control*                       |  |
| Boiler heating curve *                        |  |
| Heating curve shift*                          |  |
| Room temperature factor *                     |  |
| Output modulation                             |  |
| Maximum boiler output                         |  |
| Blow-in output - MAX                          |  |
| MAX exhaust fan output                        |  |
| Oxygen-MAX*                                   |  |
| The intermediate power-hysteresis H2          |  |
| The intermediate boiler power                 |  |
| The intermediate power-blow-in                |  |
| The intermediate exhaust power                |  |
| The intermediate power-oxygen*                |  |
| Minimum power-hysteresis H1                   |  |
| Minimum boiler output                         |  |
| Minimum power - blow-in                       |  |
| Minimum output – exhaust fan                  |  |
| Minimum power- oxygen*                        |  |
| Boiler hysteresis                             |  |
| <ul> <li>Minimum boiler output FL*</li> </ul> |  |
| <ul> <li>Maximum boiler output FL*</li> </ul> |  |
| Feeder:                                       |  |
| Feeder efficiency test                        |  |
| Efficiency test time                          |  |
| Feeder filling                                |  |
| Fuel weight                                   |  |
| Operation mode *                              |  |
| Burner-Pellet, Grate - Wood, Reserve          |  |
| boiler                                        |  |
| Boiler oper. mode *                           |  |
| Pellet, Grate                                 |  |
| Regulation mode                               |  |
| Standard, Fuzzy Logic, Lambda Fuzzy           |  |
|                                               |  |
|                                               |  |
|                                               |  |
| Alarm level                                   |  |

| Fuel level calibration         |  |
|--------------------------------|--|
| Burner cleaning                |  |
| Cleaning intensity             |  |
| Cleaning start time            |  |
| Cleaning stop time             |  |
| Lambda calibration*            |  |
| Night time decrease boiler     |  |
| Off, Reduction value, Schedule |  |

| HUW settings*                  |  |
|--------------------------------|--|
| HUW preset temperature         |  |
| HUW pump mode                  |  |
| Off, Priority, No priority     |  |
| HUW cont. hysteresis           |  |
| HUW disinfection               |  |
| Night time decrease HUW        |  |
| Off, Reduction value, Schedule |  |
| Night time decrease circ.pump* |  |
| Off, Reduction value, Schedule |  |

| Sommer/Winter                  |
|--------------------------------|
| SUMMER mode                    |
| Summer, Winter, Auto*          |
| SUMMER mode act. temperature   |
| SUMMER mode deact. temperature |
|                                |

| Mixer settings 1-5 <sup>°</sup> |
|---------------------------------|
| Preset mixer temperature        |
| Room thermostat mixer           |
| Weather control mixer *         |
| Heating curve mixer *           |
| Heating curve shift*            |
| Room temperature factor *       |
| Mixer night time decrease:      |
| Off, Reduction value, Schedule  |

| General settings       |  |
|------------------------|--|
| Clock                  |  |
| Date                   |  |
| Screen brightness      |  |
| Screen contrast        |  |
| Sound                  |  |
| Language               |  |
| WiFi settings*         |  |
| Software update*       |  |
| Weather sensor         |  |
| Sensor correction      |  |
| Radio module settings* |  |
| Pairing mode           |  |
| Delete paired devices  |  |

\* not available if proper sensor or additional module not connected or the parameter is hidden.

#### The regulator support 8

#### 8.1 Description of the main window

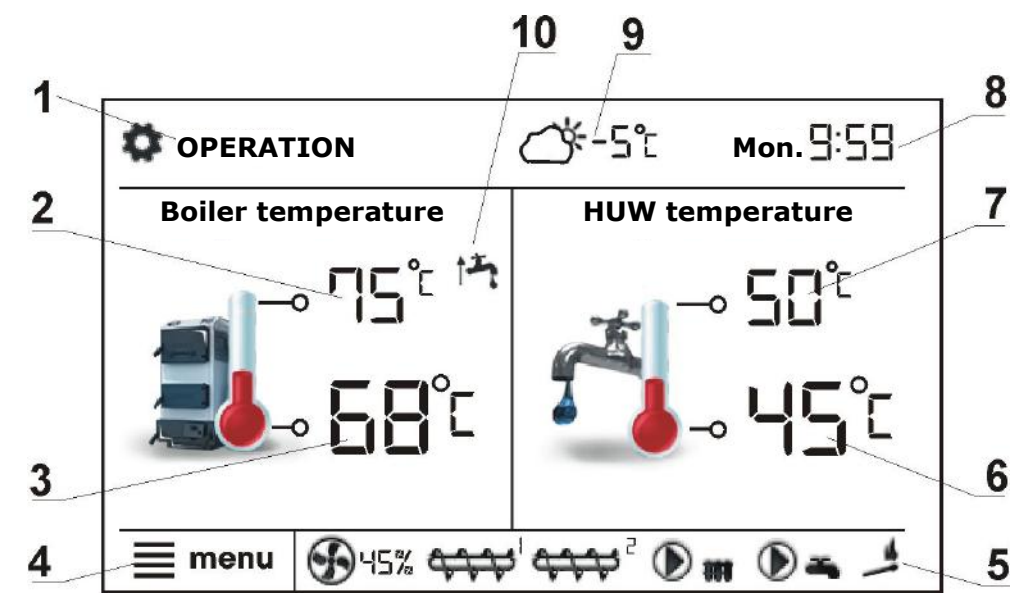

Legend:

- 1. Regulator operating modes: FIRE UP, OPERATION, SUPERVISION, BURNING OFF, CLEANING, STOP,
- 2. boiler preset temperature holding down for a longer time - the value is edited,
- 3. boiler measured temperature,
- 4. entering the menu list,
- 5. Information fields, where the symbols mean, working:
  - airflow fan,

🛱 - fuel feeder,

e burner feeder,

- - igniter,
  - 🗂 grate,
    - rotary cleaning of the burner,

reserve boiler.

6. measured HUW temperature,

- HUW and CH pump,

- 7. preset HUW temperature holding down for a longer time - the value is edited,
- 8. clock and weekday,
- 9. outside temperature value (weather),

10. functions having influence on preset boiler temperature. Following symbols signal respectively:

- preset boiler temperature decrease due to thermostat disconnection,

- preset boiler temperature decrease due to activated time spans,

- boiler preset temperature during loading HUW,

👎 - boiler preset temperature increase from mixer circulation,

- preset temperature increase to load the buffer,

<sup>7</sup> - active return protection.

Right window on the main screen is configurable, allows on changing information displayed there. It is possible to choose a conficuration displaying: mixer circuit (1-5), info or HUW. Right window on the main screen may also display the fuel level view, providing that this parameter is set correctly. Tip: Fuel level may be displayed on ecoSTER200, TOUCH ecoSTER and eSTER\_x80, eSTER\_x40 room thermostat / panel.

### 8.2 Switching On and Off the boiler

Make sure fuel is present in the tank and tank hatch is closed. Now boiler may be switched on. To start the boiler, press "*Boiler Off*" at any place on the screen. The message "*Active regulator?*" appears.

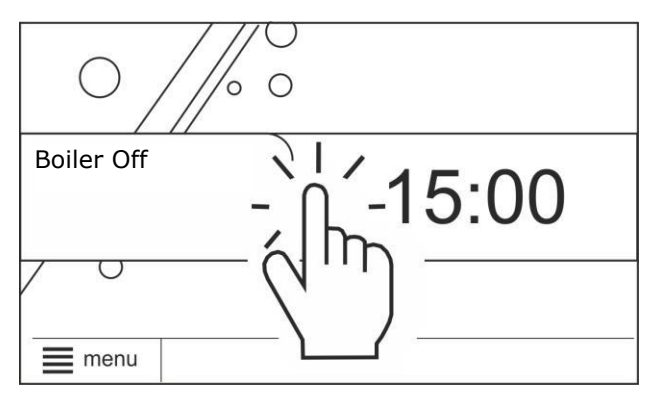

After accepting the boiler goes into Firing-up phase. There is a second method of integration of the boiler. Press the menu

button, then press in the menu button

To turn off the boiler, press the menu button,

then press in the menu button (M, M), then the controller will go to the process of burning off. Only after burning off completion will be information "*Boiler Off*".

### 8.3 Preset temperature setting

The boiler preset temperature and HUW preset temperature, and mixer circuits preset temperature can be set in the menu (possible temperatures are restricted with range of respective service parameters):

Boiler settings  $\rightarrow$  Preset boiler temperature HUW settings  $\rightarrow$  Preset HUW temperature Mixer settings 1-5  $\rightarrow$  Preset mixer temperature

The parameter value *Preset boiler temperature*, is by regulator bypassed when the preset boiler temperature is controlled by weather sensor. Regardless of that, the preset boiler temp. is automatically increased to load the hot user water tank and power heating circuits of mixers.

### 8.4 FIRE UP mode

The FIRE UP mode is for automatic firing up of furnace in boiler. Total time of firing up process is dependand on controller's settings and on boiler's condition before firing up. Parameters influencing firing up process are in the menu:

#### Service settings Burner settings $\rightarrow$ Fire up

In case of failed attempt of firing up the furnace, another attempts are taken during which amount of fuel is reduced to 10% of first attempt's dose. Further attempts of firing up are signaled by numbers next to the

igniter After three failed firing up attempts an alarm "Unsuccessful boiler firing-up attempt" is reported. Boiler's operation is then stopped. It is not possible to automatically continue boiler's operation. Service intervention is required. After finding and solving the cause of firing up failure the boiler should be fired up again.

# 8.5 **OPERATION** mode

In the OPERATION mode the burner fan operates constantly. Fuel feeder is engaged periodically. Period consists of feeder operating time and pause in fuel feeding time.

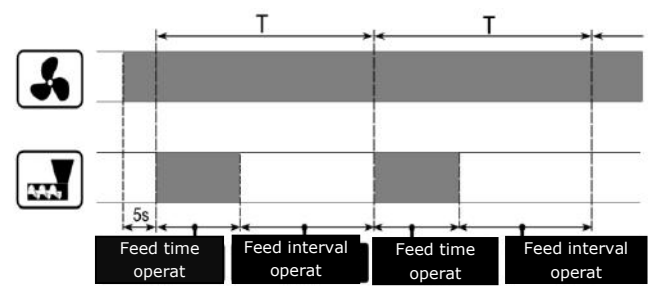

The *Feeding cycle time* parameter is located in the menu:

# Service settings $\rightarrow$ Burner settings $\rightarrow$ Operation

Feeder operation time is calculated automatically depending on the required current power of the burner, *Feed efficiency* and *Calorific value* of the fuel. Parameters of blow-in and exhaust output for different power levels of the burner are available in the menu:

Boiler settings  $\rightarrow$  Output modulation

### 8.6 Regulation modes

Can choose between two adjustment modes responsible for stabilizing the boiler preset temperature Standard and Fuzzy Logic. This mode changes in the menu:

#### Boiler settings $\rightarrow$ Regulation mode

#### Standard mode operation

If the boiler's temperature reach preset one then the controller switches off to SUPERVISION mode.

The regulator is equipped with boiler's power modulation mechanism which allows for gradual power reduction when approaching the preset temperature. There are three boiler power levels: Maximum, Intermediate, Minimum. Each level can be allocated with seperate fuel feeding times and Air flush intensity which influence on actual boiler's power level. Power levels parameters are available in the menu:

#### Boiler settings $\rightarrow$ Output modulation

The controller regulates burner's power with which it operates depending on preset temperature and defined hysteresis The Intermediate power-hysteresis Н2 and Minimum power-hysteresis H1. It is possible to configure hysteresis volumes H1 and H2 in such a way that modulation is done without intermediate position. That means switching from Max. to Min. with omission of Intermediate power.

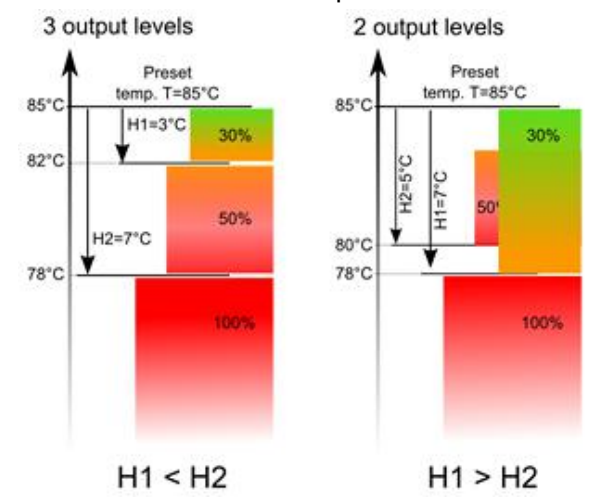

### **Operation in Fuzzy Logic mode**

In Fuzzy Logic mode the controller automatically regulates burner power to allow boiler operation in such a way to maintain its temperature on preset level. The controller uses power levels defined in Standard mode. In this mode the parameters H2 and H1 hysteresis do not have to be set. The Fuzzy Logic mode unlike the Standard mode is not faulty in respect of failing to reach the preset boiler temperature due to incorrect adjustement of H2 and H1. It also quicker reach the allows for preset temperature. In addition, you can adjust the boiler output in FL mode by the parameters Min. boiler output FL and Max. boiler output FL.

Attention: If the boiler operates without heat buffer and controller is switched into SUMMER mode than

Standard mode operation of the controller is recommended.

After exceeding the preset temperature by 5°C the controller switches into SUPERVISION mode.

# 8.7 SUPERVISION mode

The SUPERVISION mode is applicable either in regulation in Standard and Fuzzy Logic mode. The regulator switches into SUPERVISION mode automatically without user's intervention:

- in Standard regulation mode after reaching the boiler preset temperature,
- in Fuzzy Logic regulation mode after exceeding boiler preset temperature by 5°C.

In SUPERVISION mode the controller it from oversees the furnace, keepina burning off. To do so, the burner operates with very low power, what together with properly adjusted parameters do not cause further increase in temperature. Burner's power in SUPERVISION mode and other parameters of Supervision are grouped in the menu:

# Service settings $\rightarrow$ Boiler settings $\rightarrow$ Supervision

Parameters of SUPERVISION mode are to be set in accordance to burner/boiler producer's recommendations. They should be so chosen to prevent the furnace from burning off during boiler's pauses (the furnace should not at the same fire up to too high a temperature, because it will cause too high a temperature of the boiler). Operation and pause time of the feeder in SUPERVISION mode is set using following parameters: Boiler output in Supervision mode, Cycle time and Fan output.

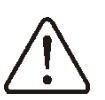

The parameters in this mode must be so chosen as to make the boiler temperature gradually decreasing.

Incorrect settings can cause boiler overheating.

Maximum time of boiler's operating in supervision mode is defined in service parameter *Supervision time*. If after this time (in Supervision mode) there is no need to restart the boiler then the controller starts the process of boiler's burning off.

For setting *Supervision time* = 0 the controller omits SUPERVISION mode and goes directly to BURNING OFF.

#### 8.8 BURNING OFF mode

In BURNING OFF mode the leftovers of pellet are burnt and the boiler is prepared to pause or deactivation. All the parameters influencing burning off process are grouped in the menu:

#### 

The controller stops feeding fuel and makes periodical blowings to burn off remnants of fuel. After decrease of flame brightness or maximum time of burning off expiration the controller turns into STOP mode.

#### 8.9 STOP mode

In the STOP mode the boiler is being burnt off and awaits the signal to start operation. The following can be a signal to start operation:

- decrease of preset boiler temperature below preset temperature diminished by boiler hysteresis (*Boiler hysteresis*),
- by boiler operation configuration with the buffer decrease of top buffer temperature below preset value (*Buffer loading start temperature*).

#### 8.10 GRATE mode

Some boilers have an additional grate to burn other fuels such as wood waste, etc. To activate the grate, move the parameters available in the menu:

Boiler settings  $\rightarrow$  Boiler oper. mode

from "pellet" to "grate". In the grate mode fuel feeder is turned off. The combustion process is regulated by the blow-in fan and exhaust fan. Fans power, when working with grate, is set in the menu:

# Boiler settings $\rightarrow$ Burner settings $\rightarrow$ Grate $\rightarrow$ Fan output - Grate mode and

#### **Extraction output - Grate mode**

The values of parameters such as: *Preset boiler temperature, Boiler hysteresis* and *Fuel detection time* are individually adjusted for the grate mode. This allows you to define different properties of boiler operation for operation modes "grate" and "pellets". When using the grate an alarm "*No fuel*" can appear. This alarm occurs when a temperature drops below the value of the parameter:

Service settings  $\rightarrow$  CH and HUW settings  $\rightarrow$  CH pump activation temperature and then for a period of 10 minutes there has been no growth.

#### 8.11 Burner cleaning

The regulator is used for cleaning the furnace of ashes generated in the combustion process. For this purpose, the regulator uses the work of the blow-in and exhaust fan with in power set the Cleaning intensity parameter. In the parameter Burner cleaning, in the **Boiler settings** menu, set the time of the burner operation without cleaning after which the boiler will enter the BURNING OFF mode, in which the mechanism for rotary cleaning of the burner will be started and then firing-up the burner. Purification of the furnace is made during FIRE UP and BURNING OFF. Parameter Cleaning start time and Cleaning stop time set the start and end time of the heat exchanger cleaning. Additional parameters responsible for cleaning are in the menu:

Service settings  $\rightarrow$  Burner settings  $\rightarrow$  Cleaning

#### 8.12 HUW settings

The regulator regulates temperature of the silo of Hot Water HUW, providing that the temperature sensor is connected. When the sensor is disconnected – the information

about it is displayed in the main window. By selecting:

**HUW settings**  $\rightarrow$  **HUW pump mode** the user is able to:

- deactivate feeding the HUW container, parameter *Off*,
- setting HUW priority, by parameter *Priority* – then CH pump is deactivated to feed the HUW boiler quicker,
- set simultaneous operation of CH and HUW pump with the parameter No priority.

### **8.13 HUW preset temperature settings**

Preset temperature HUW is defined by parameter:

HUW settings  $\rightarrow$  HUW preset temperature

### 8.14 Hysteresis of HUW

Below temperature *HUW preset temp.* minus *HUW hysteresis* the HUW pump will activate to feed the HUW container.

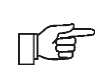

By small hysteresis value HUW pump will activate faster after HUW temperature decrease.

### 8.15 Enabling the summer function

To activate SUMMER function which allows feeding the HUW container during summer, without necessity to activate CH installation and mixers periods, it is required to set the menu:

**Summer/Winter**  $\rightarrow$  **SUMMER mode** on *Summer.* 

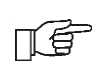

Attention: when boiler operates without heating buffer and the controller is switched into Summer function, than Standard mode operation is recommended.

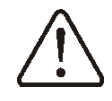

It is not allowed to activate function summer when HW pump is disconnected or damaged.

Summer function can be activated automatically, on the basis of readings from weather sensor. Use following parameters to activate this function:

# Summer/Winter $\rightarrow$ SUMMER mode $\rightarrow$ Auto

If the automatic detection of summer mode is switched on, you can set the parameters:

SUMMER mode act. temperature, so outdoor temp. above which the summer mode will be switched on and SUMMER mode deact. temperature, so outdoor temp. below which the SUMMER mode will be switched off.

### 8.16 HUW container disinfection

The controller can automatically, periodically make HUW container warm up to 70°C. It is done to remove bacterial flora.

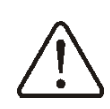

It is absolutely important to inform all the inmates about activating the disinfection function. There is a danger of scalding with hot water.

Once a week at night, in Monday at 2 a.m. the controller increases temperature of HUW container. After 10 minutes of keeping the silo at 70°C the HUW pump is deactivated and the silo returns to its normal operation. It is not advisable to activate disinfection function while the service of HUW is deactivated.

#### 8.17 Mixer circle settings

Settings for the first mixer circuit can be found in the menu:

#### **Mixer 1 settings**

Settings for other mixers (after connecting additional module B and C) can be accessed in next menu items and they are identical for each circuit.

# Settings for mixer without weather temp. sensor

It is necessary to manually set the required water temperature in the heating mixer using parameter Preset mixer circuit temperature, e.g. at a value of 50°C. The value should allow to obtain the required room temperature. After connecting room thermostat, it is necessary to set a value of decrease in preset mixer temperature by thermostat (parameters *Mixer room therm.*) e.g. at 5°C. This value should be selected by trial and error. The room thermostat can be a traditional thermostat (NO-NC), or room panel. Upon activation of the thermostat, the preset mixer circuit temperature will be decreased, which, if proper decrease value is selected, will stop growth of temperature in the heated room.

# Settings for mixer with weather temp. sensor without room panel

Set parameter *Mixer weather control* to *On*. Select weather curve as per point 8.18. Using parameter *Heating curve shift*, set preset room temperature following the formula:

Preset room temperature =  $20^{\circ}C$  + heating curve shift.

Example:

In this setup, it is possible to connect a room thermostat which will equalize the inaccuracy of selecting heating curve, if the selected heating curve value is too high. In such case, it is necessary to set the value of preset mixer temperature decrease by thermostat, e.g. at 2°C. After opening of the thermostat contacts, the preset mixer circuit temperature will be decreased, which, if proper decrease value is selected, will stop growth of temperature in the heated room.

# Mixer settings with weather temp. sensor and room panel settings

Set parameter *Mixer weather control* to *On*. Select weather curve as per point. 8.18. The room panel automatically translates the heating curve, depending on the preset room temperature. The regulator relates the setting to 20°C, e.g. for preset room temperature = 22°C, the regulator will translate the heating curve by 2°C, for preset room temperature = 18°C, the regulator will translate the heating curve by -2°C. In some cases described in point. 8.18 it may be necessary to fine-tune the heating curve shift.

In this setup, the room thermostat can:

- decrease the heating cycle temperature by a constant value when the preset room temperature is reached. Analogously, as specified in the previous point (not recommended), or

- automatically, continuously correct the heating cycle temperature.

It is not recommended to use both options at the same time.

Automatic correction of room temperature is carried out in accordance with the following formula: Correction = (Preset room temperature measured room temperature) x room temperature coefficient /10

Example:

Preset temperature in the heated room (set at room panel) =  $22^{\circ}$ C. Temperature measured in the room (by room panel) =  $20^{\circ}$ C. *Room temp. factor.* = 15.

Preset mixer temperature will be increased by  $(22^{\circ}C - 20^{\circ}C) \times 15/10 = 3^{\circ}C$ .

It is necessary to find appropriate value of the *Room temp. factor* The higher the coefficient, the greater the correction of preset boiler temperature. If the setting is "0", the preset mixer temperature is not corrected.

Attention: setting too high value of room temperature factor may cause cyclic room temperature fluctuations.

# 8.18 Weather control

Depending on the temperature measured outside the building, both preset boiler temperature and temperatures of mixer circuits can be controlled automatically. If proper heating curve is selected, the temperature of the circuits is calculated automatically, depending on the outdoor temperature. Thus, if the selected heating curve is appropriate for the given building, the room temperature stays more or less the same, regardless of the temperature outside. Note: during trial and error selection of appropriate heating curve, it is necessary to exclude influence of the room thermostat on regulator operation (regardless of whether the room thermostat is connected or not), by setting the parameter:

# Service Settings $\rightarrow$ Boiler settings $\rightarrow$ Thermostat select. = *Off*

If a room panel is connected, it is also necessary to set the parameter *Room temperature factor* = 0.

# <u>Guidelines for proper setting of the heating</u> <u>curve</u>:

- radiator heating 1,0 - 1,6

| · boiler | 1,8 | - 4 |
|----------|-----|-----|
|----------|-----|-----|

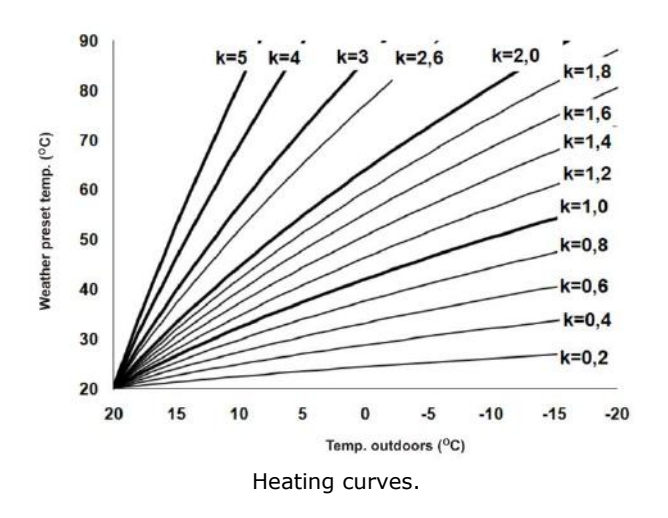

<u>Guidelines for selection of appropriate</u> <u>heating curve</u>:

- if the outdoor temperature drops, and the room temperature increases, the selected heating curve value is too high,

- if the outdoor temperature drops, and the room temperature drops as well, the selected heating curve value is too low,

- if during frosty weather the room temperature is proper, but when it gets warmer - it is too low, it is recommended to increase the *Heating curve shift* and to select a lower heating curve,

- if during frosty weather the room temperature is too low, and when it gets warmer - it is too high, it is recommended to decrease the *Heating curve shift* and to select a higher heating curve.

Buildings with poor thermal insulation require higher heating curves, whereas for buildings which have good thermal insulation, the heating curve can have lower value.

The regulator can increase or decrease the preset temperature, calculated in accordance with the heating curve, if it exceeds the temperature range for the given circuit.

#### 8.19 Night decrease settings description

In the controller it is possible to set time periods of silo temperature reduction, heating cycles, hot water silo, circular pump and boiler. Time periods allow setting temperature reduction in given time period e.g. at night or when user leaves the heated room. Thanks to it preset temperature can be reduced automatically, without loss of heating comfort by reducing fuel consumption. Decrease of preset temperature in selected time intervals is indicated by the symbol \* on the main screen. To activate time intervals, set the parameter Night time decrease for the given heating circuit to ON. The parameter Reduction value set the temperature reduction, one for all time intervals. Night time decreases can be defined separately for every day of the week set Schedule. Select temperature reduction and beginning and end of respective time interval. The time intervals for 24 hours are fixed at 30 min.

06:00 - 9:00

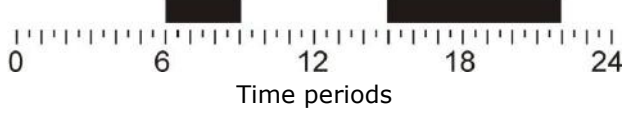

In the given example, the regulator will set the decrease of preset temperature by *Reduction value* from 00:00 to 06:00, and will keep the preset value (without the decrease) from 06:00 to 09:00. Then, it will set the decrease by *Reduction value* from 09:00 to 15:00 and will keep the preset value (without the decrease) again from 15:00 to 22:00, and again will set the decrease by *Reduction value* from 22:00 to 23:59.

Attention, defining time periods during one day must be started at 00:00.

Time period is omitted by setting period reduction for value "0" even if scope of hours is set in it.

#### 8.20 Working according to schedule

In the regulator is possible to switch on and switch off the boiler at defined intervals. In the absence of demand for heat, e.g. in summer, one can disable the operation of the boiler at a certain time and thus reduce fuel consumption. To activate the time intervals must set the parameter Off, in the menu: **Operation with schedule** at YES. Switching on and off the boiler in the time interval can be set for all on separate days of the week in the *Schedule*.

#### 8.21 Control of the circulation pump

Functionality of circular pump is available in the menu:

# HUW setting $\rightarrow$ Night time decrease circ. pump

and

Service settings  $\rightarrow$  CH and HUW settings

Settings of time control of circular pump are analogical to settings of night reductions. In defined time periods circular pump is deactivated. In omitted periods the circular pump is switched into position *Circulating operation time*, what *Circulating standstill time*.

# 8.22 Fuel level configuration

To operate the fuel level in the tank, the regulator uses a fuel level sensor. After burning fuel below the minimum level set in the sensor by the boiler manufacturer, the regulator will display a reminder "*CAUTION! Low fuel level*" and it will continue to supply fuel. If the user does not add fuel, the regulator burns all the fuel and switches off the boiler.

If the fuel level sensor is not used, the fuel level will be operated in accordance with the following description.

# **Operation of fuel level indicator**

To activate displaying fuel level following parameters are to be set:

**Boiler setting**  $\rightarrow$  **Fuel level**  $\rightarrow$  **Alarm level** on value bigger than "0", e.g. 10%.

By pressing on the left or right window of the main window you can select the fuel level indicator. Tip: fuel level can also be seen in room panel.

### Fuel level indicator service

Each time when fuel silo is filled to required level it is necessary to press and keep the knob in main window. Following info will appear:

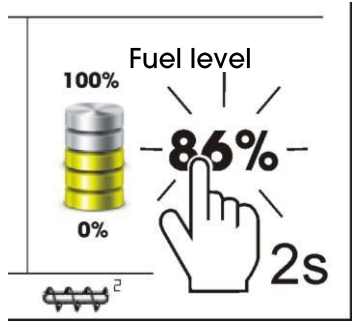

*"Set fuel level to 100%?"*. Once selected and confirmed *YES*, fuel level is set at 100%.

Once selected and confirmed *YES*, fuel level is set to 100%.

Note: Fuel may be replenished at any time without a need to wait for complete empty fuel tank. Replenish fuel always to the level corresponding to 100% level of the fuel tank and set 100% level as described above.

### **Description of operation**

The regulator calculates the fuel level basing on the current fuel consumption. Default settings do not always correspond to the actual consumption of fuel by the given boiler, therefore, for proper operation this method requires the regulator user to perform level calibration. No additional fuel level sensors are required.

# Calibration

To perform calibration - fill the fuel tank to the level corresponding to its full load and set the parameter:

# Boiler settings $\rightarrow$ Fuel Level $\rightarrow$ Fuel level calibration $\rightarrow$ Fuel Level 100%

The indicator in the main window will be set to 100%. On-going calibration process is signalled by flashing fuel level gauge. The gauge will flash until the time of marking the point corresponding to minimal fuel level. One must systematically control the decreasing level of fuel in the bin. When the level reaches the requested minimum, set the value of the parameter:

# Boiler settings $\rightarrow$ Fuel level $\rightarrow$ Fuel level calibration $\rightarrow$ Fuel Level 0%

# 8.23 Feeder efficiency test

The regulator allows you to test the efficiency of the burner feeder, which has a significant impact on the operation of the burner. The test is started with the *Feeder test* parameter in the menu:

### $\textbf{Boiler settings} \rightarrow \textbf{Feeder}$

During the test, a necessarily filled feeder feeds fuel to an additional container for the time set in the *Efficiency test time*. After this time, weigh the fuel in an additional container and enter the value obtained in the parameter *Fuel dose from test*.

In case of emptying the main fuel tank and restarting the boiler / burner, the filling

function of the burner feeder should be enabled by the parameter *Feeder filling*.

### 8.24 Information

Menu information enables view to measured temperatures and allows to check which of devices are currently activated.

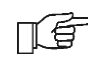

After connecting extension module of mixers information about auxiliary mixers are displayed.

# 8.25 Manual control

In the regulator it is possible to manual activate devices like e.g. pumps, feeder engine, or blower engine. It enables to check if the device is operating correctly and if it is connected properly.

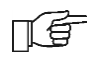

Entering manual control is possible only in "Boiler Off" mode, when silo is switched off.

| Manual control |     |   |
|----------------|-----|---|
| Fan            | ON  | ٨ |
| Feeder         | OFF | E |
| Boiler pump    | OFF |   |
| CHW pump       | OFF | E |
| Igniter        | OFF |   |
| <b>^ û</b> ()  | X   |   |

Description: OFF – the device is turned off, ON – the device is turned on.

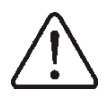

Attention: long lasting activating of fan, feeder or other device may cause danger.

# 8.26 Menu favorites

In the menu bar at the bottom of the screen

is visible button **L**. After its selecting appears quick selection menu. Elements of this menu is added by hold for a moment the appropriate icon in the rotary menu.

To remove an item from the menu favorites being in the favorites menu hold the selected icon and then confirm the deletion.

# 8.27 Room thermostat and panel

The regulator can cooperate with wired (ecoSTER200, ecoSTER TOUCH) room panels or (eSTER\_x40, eSTER\_x80) wireless room panels - two-way ISM radio transmission. All

panels has a built-in room thermostat. This room panels shows useful information such as: fuel level, alarm indication etc.

# 8.28 Cooperation with the Internet module

The regulator can work together with ecoNET300 internet module. It enables online control and supervision over the controller for the help of the website **www.econet24.com**. You can use the convenient mobile application **ecoNET.apk**. Mobile application can be downloaded free of charge from the website:

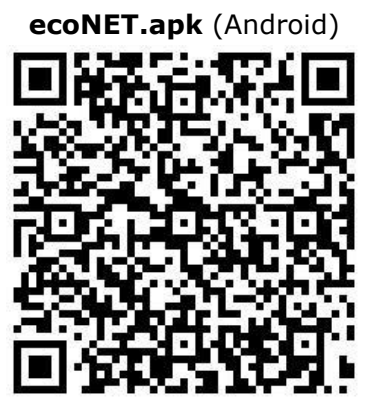

# ecoMAX920P1-K TOUCH

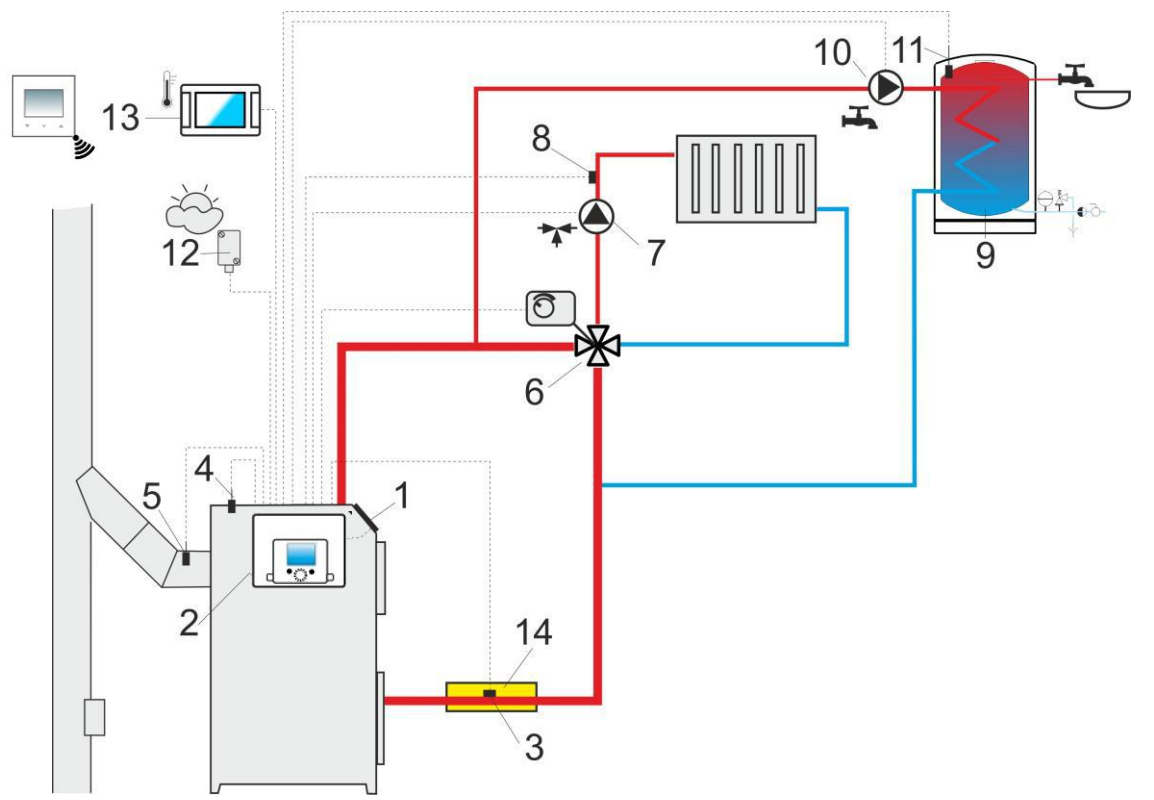

**Scheme with 4 way steering valve controlling central heating circuit**<sup>1</sup>: 1 – boiler (control panel in the separated version), 2 – regulator, 3 – return temperature sensor, 4 – boiler temperature sensor, 5 – exhaust temperature sensor, 6 – servomotor of 4-way valve, 7 – mixer cycle pump, 8 – mixer cycle temperature sensor, 9 – HUW container, 10 – HUW pump, 11 – HUW temp. sensor, 12 – outside temperature sensor (weather), 13 – standard room thermostat or ecoSTER TOUCH room panel, eSTER\_x40 room thermostat, 14 – thermal insulation.

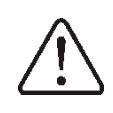

In order for the valve (6) to be able to effectively increase the return water temperature, set a high set temperature of the boiler. In order to improve the water circulation in natural systems (highlighted circuit in the figure): use large nominal diameter pipes and four-way valve, avoid unnecessary angles and reductions, maintain a min. 2° horizontal pipe slope, etc. If the sensor (3) is attached to the pipe, isolate it with foam surrounding the pipe and sensor.

| Parameter                                         | Setting                | MENU                                               |
|---------------------------------------------------|------------------------|----------------------------------------------------|
| Preset boiler temperature                         | 75-80°C                | Boiler settings                                    |
| Min. preset boiler temperature                    | 65°C                   | Service settings $\rightarrow$ Boiler settings     |
| Boiler inc. by HUW and Mixer 5-20°C Service setti |                        | Service settings $\rightarrow$ CH and HUW settings |
| Mixer 1 support                                   | CH ON                  | Service settings $\rightarrow$ Mixer 1 settings    |
| Max. mixer 1 temperature                          | 70°C                   | Service settings $\rightarrow$ Mixer 1 settings    |
| Mixer 1 heating curve                             | 0.8 - 1.4              | Mixer 1 setting                                    |
| Mixer 1 weather control                           | ON                     | Mixer 1 setting                                    |
| Thermostat select.                                | ecoSTER T1<br>eSTER T1 | Service settings $\rightarrow$ Mixer 1 settings    |

**RECOMMENDED SETTINGS:** 

<sup>&</sup>lt;sup>1</sup> The presented hydraulic diagram does not replace central heating engineering design and may be used for information purposes only!

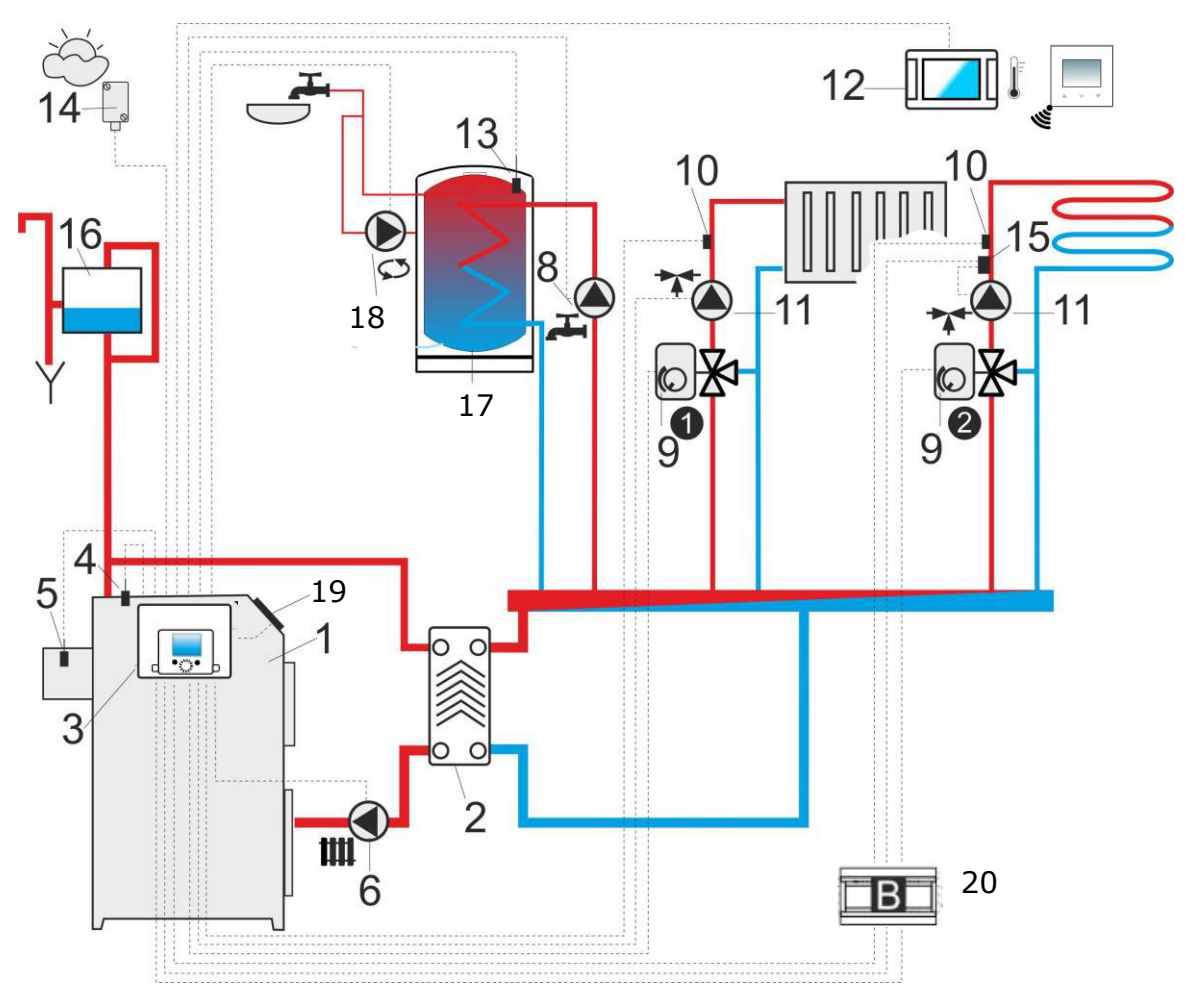

**Scheme with two adjustable heating circuits and the HUW container**<sup>2</sup>: 1 – boiler, 2 – heat exchanger, 3 – regulator, 4 – boiler temperature sensor, 5 – exhaust temperature sensor, 6 – boiler pump, 8 – HUW pump, 9 - mixer valve actuator, 10 – mixer temperature sensor, 11 – mixer pump, 12 – standard room thermostat or ecoSTER TOUCH room panel, eSTER\_x40 room thermostat, 13 – HUW temperature sensor, 14 - outside temperature sensor (weather), 15 – safety thermostat off the underfloor heating pump, 16 – expansion tank, 17 – HUW container, 18 - circulation pump, 19 - control panel in the separated version, 20 - additional module B.

| RECOMMENDED SETTINGS:          |            |                                                    |  |
|--------------------------------|------------|----------------------------------------------------|--|
| Parameter                      | Setting    | MENU                                               |  |
| CH pump activation temperature | 55°C       | Service settings $\rightarrow$ CH and HUW settings |  |
| Mixer 1 support                | CH ON      | Service settings $\rightarrow$ Mixer 1 settings    |  |
| Max. mixer 1 temp.             | 70°C       | Service settings $\rightarrow$ Mixer 1 settings    |  |
| Mixer 1 heating curve          | 0.8 - 1.4  | Mixer 1 settings                                   |  |
| Mixer 1 weather control        | ON         | Mixer 1 settings                                   |  |
| Thermostat select.             | ecoSTER T1 | Service settings $\rightarrow$ Mixer 1 settings    |  |
| Mixer 2 support                | Floor on   | Service settings $\rightarrow$ Mixer 2 settings    |  |
| Max. mixer 2 temp.             | 45°C       | Service settings $\rightarrow$ Mixer 2 settings    |  |
| Mixer 2 heating curve          | 0.3 - 0.8  | Mixer 2 settings                                   |  |
| Mixer 2 weather control        | ON         | Mixer 2 settings                                   |  |
| Thormostat soloct              | ecoSTER T1 | Service settings Mixer 2 settings                  |  |
|                                | eSTER T1   |                                                    |  |

<sup>2</sup> The presented hydraulic diagram does not replace central heating engineering design and may be used for information purposes only!

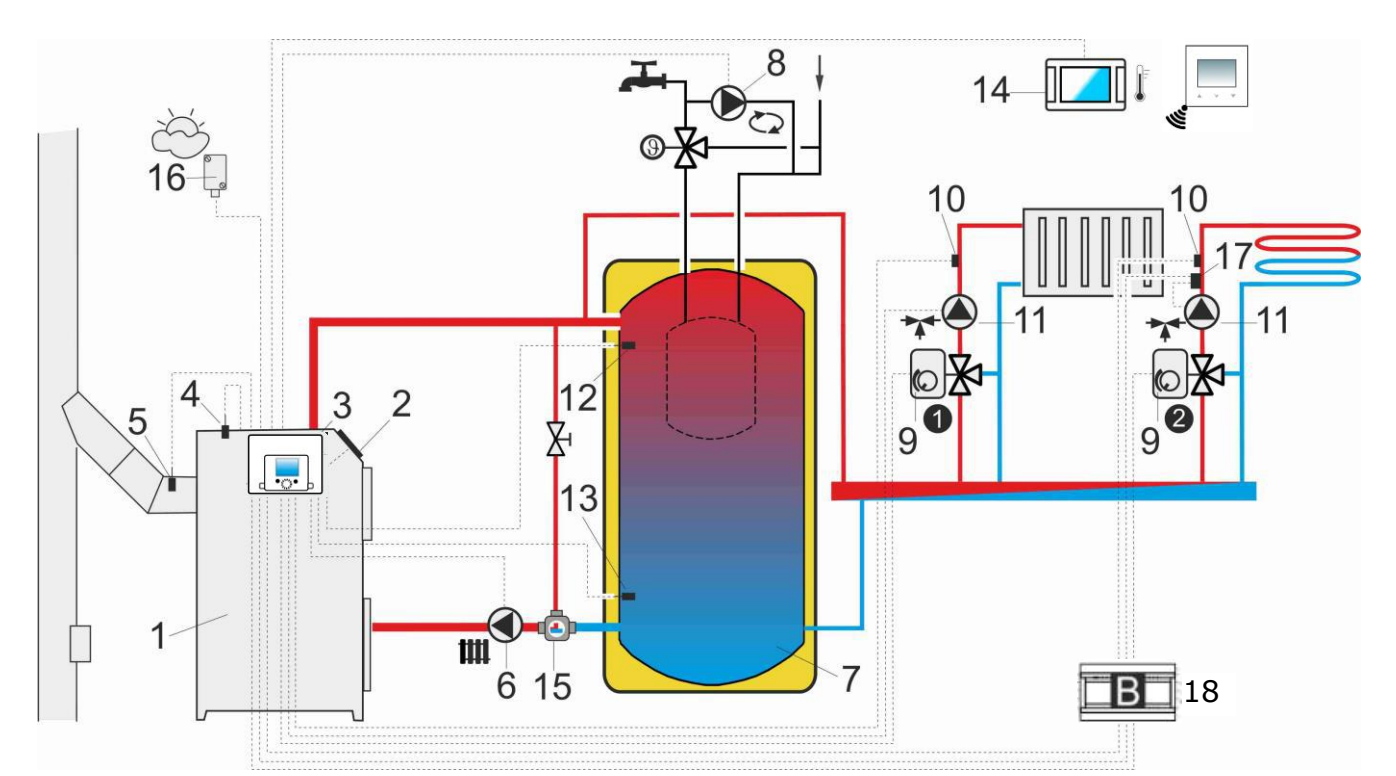

**Scheme with heat buffer**<sup>3</sup>: 1 – boiler, 2 – control panel in the separated version, 3 –regulator, 4 – boiler temperature sensor, 5 – exhaust temperature sensor, 6 – boiler pump, 7 – heating buffer, 8 – HUW pump, 9 – mixer valve actuator, 10 – mixer temperature sensor, 11 – mixer pump, 12 – upper buffer temperature sensor, 13 – lower buffer temperature sensor, 14 – standard room thermostat or ecoSTER TOUCH room panel, eSTER\_x40 room thermostat, 15 – thermostatic 3-way valve for return protection, 16 – outside temperature sensor (weather), 17 – thermostat to turn off the pump, 18 – additional module B.

|  | RECOMMENDED | SETTINGS: |
|--|-------------|-----------|
|--|-------------|-----------|

| Parameter                        | Setting                | MENU                                               |
|----------------------------------|------------------------|----------------------------------------------------|
| Preset boiler temperature        | 80°C                   | Boiler settings                                    |
| Minimum boiler temperature       | 75°C                   | Service settings $\rightarrow$ Boiler settings     |
| CH pump activation temperature   | 55°C                   | Service settings $\rightarrow$ CH and HUW settings |
| Buffer support                   | ON                     | Service settings $\rightarrow$ Buffer settings     |
| Buffor loading start temperature | 50°C                   | Service settings $\rightarrow$ Buffer settings     |
| Buffor loading end temperature   | 75°C                   | Service settings $\rightarrow$ Buffer settings     |
| Mixer 1 support                  | CH ON                  | Service settings $\rightarrow$ Mixer 1 settings    |
| Max. mixer 1 temp.               | 70°C                   | Service settings $\rightarrow$ Mixer 1 settings    |
| Mixer 1 heating curve            | 0.8 - 1.4              | Mixer 1 settings                                   |
| Mixer 1 weather control          | ON                     | Mixer 1 settings                                   |
| Thermostat select.*              | ecoSTER T1             | Service settings $\rightarrow$ Mixer 1 settings    |
| Mixer 2 support                  | Floor on               | Service settings $\rightarrow$ Mixer 2 settings    |
| Max. mixer 2 temp.               | 45°C                   | Service settings $\rightarrow$ Mixer 2 settings    |
| Mixer 2 heating curve            | 0.3 - 0.8              | Mixer 2 settings                                   |
| Mixer 2 weather control          | ON                     | Mixer 2 settings                                   |
| Thermostat select.*              | ecoSTER T1<br>eSTER T1 | Service settings $\rightarrow$ Mixer 2 settings    |

\* when a standard room thermostat with ON-OFF contacts is connected instead of the room panel, select the option for the thermostat=*Universal* or, if the setting is hidden, do not need to select any option for the thermostat.

<sup>&</sup>lt;sup>3</sup> The presented hydraulic diagram does not replace central heating engineering design and may be used for information purposes only!

#### 10 Technical data

| Power supply                                                          | 230 V~, 50 Hz                                                                                                    |
|-----------------------------------------------------------------------|----------------------------------------------------------------------------------------------------|
| Current consumed by regulator                                         | 0,04 <sup>4</sup> A                                                                                                    |
| Maximum rated current                                                 | 6 (6) A                                                                                                    |
| Regulator protection rating                                           | IP20                                                                                                    |
| Ambient temperature                                                   | 050°C                                                                                                    |
| Storage temperature                                                   | 065°C                                                                                                    |
| Relative humidity                                                     | 585% without steam condensation                                                                                                    |
| Measuring range of temperature sensors CT4/CT2S                       | 0100°C/0300°C                                                                                                    |
| Measuring range of temperature sensors CT6-P                          | -3540°C                                                                                                    |
| Accuracy of temperature<br>measurements with sensors<br>CT4 and CT6-P | ±2°C                                                                                                    |
| Connectors                                                            | Screw terminals at<br>supply voltage side -<br>2.5 mm <sup>2</sup><br>Screw terminals at<br>control voltage side -<br>1.5 mm <sup>2</sup> |
| Display                                                               | Color display with<br>touch screen:<br>480x272 pix.                                                                                       |
| Dimensions                                                            | Module: 210x115x60<br>mm<br>Panel: 148x97x23<br>mm                                                                                        |
| Total weight                                                          | 2 kg                                                                                                    |
| Standards                                                             | PN-EN 60730-2-9<br>PN-EN 60730-1                                                                                                    |
| Software class                                                        | A                                                                                                    |
| Protection class                                                      | Suitable to build into<br>Class I devices                                                                                                 |
| Pollution degree                                                      | 2nd pollution degree<br>acc. to PN-EN 60730-<br>1                                                                                         |

### 11 Conditions of storage and transport

The regulator cannot be exposed to immediate effects of atmospheric conditions i.e. rain or sunrays. Temperature of storage and transport should be within scope -15...+65°C.

During transport the controller cannot be exposed to vibrations bigger than typical for transport of boilers as well as direct pressure upon the clamp cover in order to protect the STB capillary, which is situated inside the clamp box for the controller version equipped with STB device.

# 12 Regulator installation

### **12.1 Environmental conditions**

Due to the risk of fire is prohibited to use the controller in explosive gas and dust enviroment (e.g. coal). Regulator should be separated using appropriate enclosure. In addition, controller cannot be used in the presence of water vapor condensation and be exposed to water.

# **12.2 Installation requirements**

The regulator should be installed by a qualified and authorised fitter, in accordance with the applicable norms and regulations.

The manufacturer bears no responsibility for damages caused by failure to observe this manual. The regulator is to be built-in. The regulator cannot be used as a stand-alone device. The temperature of the ambient and the fitting surface cannot exceed the range of 0...50°C. The device consists of two modules: control panel and working module. Both elements are connected with electric wire.

# 12.3 Installation of control panel

Control panel is designed to be attached to boiler mounting plate.

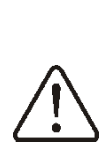

Provide appropriate heat insulation between hot boiler walls and control panel and cable harness. The maximum permissible ambient temperature around of the control panel, e.g. 50°C, can't be exceeded.

### Assembly of control panel

Drill a hole in the boiler mounting plate acc. the below drawing.

<sup>&</sup>lt;sup>4</sup> This is the current consumed by the regulator itself. The total current consumption depends on the devices connected to the regulator.

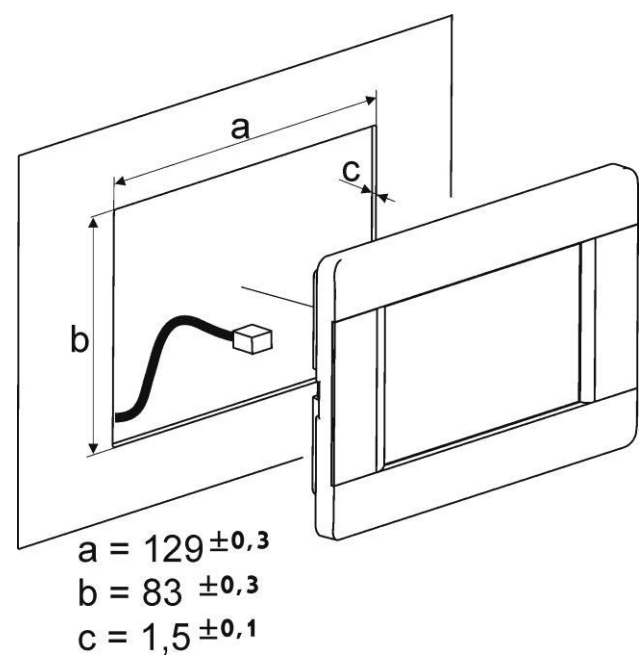

Installation of control panel in boiler mounting plate.

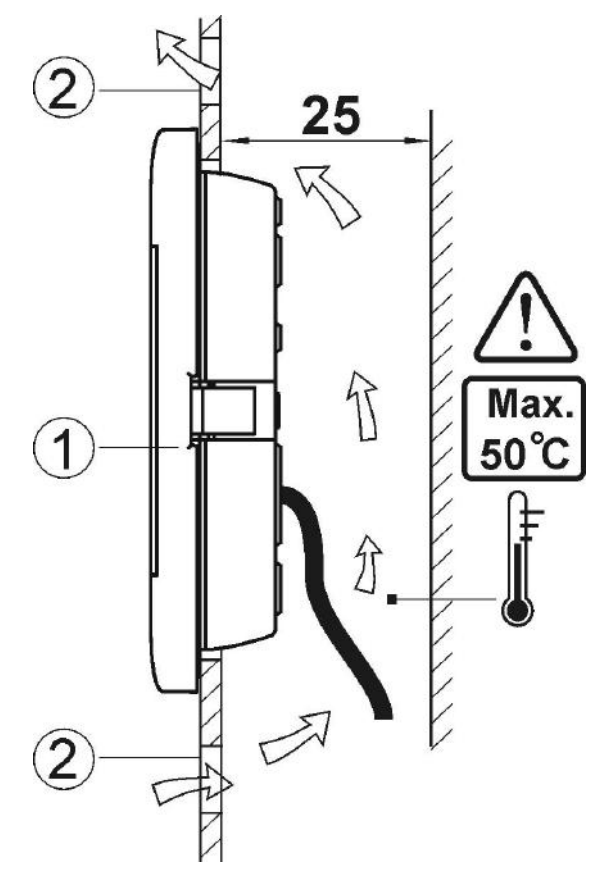

Control panel mounting requirements. 1 – control panel, 2 – vent holes to provide air circulation (Note: the holes may not cause downgrading of required IP rating. They are not required if permitted ambient temperature around the control panel is not exceeded).

#### **Disassembly of control panel**

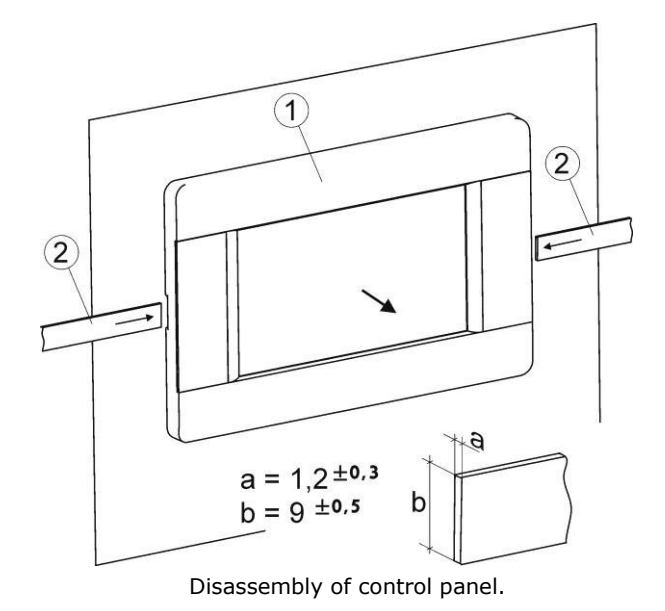

To remove the control panel (1) from the housing - insert flat elements (2) into indicated slots to release housing catches and remove the panel (1)

#### 12.4 Mounting of module

The regulator casing does not provide dust and water immunity. In order to provide the protection from these factors the regulator should be enclosed with a proper casing. The regulator is to be enclosed – which means the regulator should be screwed on to the flat horizontal or vertical surface (e.g. boiler housing, room wall). To screw on the regulator use mounting holes and proper screws. Location and spacing of mounting holes are shown in the picture below. The regulator must not be used as a freestanding device.

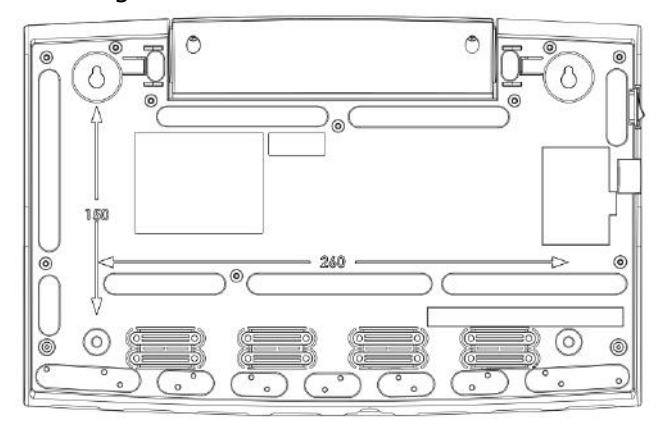

After installation make sure that the device is properly mounted and it is impossible to detach it from the mounting surface.

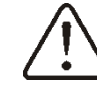

Opening of the boiler door or flue leakiness cannot expose the regulator directly to hot gases and fire from the fireplace.

In case of using the version with

 $\triangle$ 

STB device before making the montage and wiring it is strongly recommended to take out the STB capillary from inside the clamp box using cable opening as described on the picture below.

Attention! This capillary cannot be smashed or bend with acute angle.

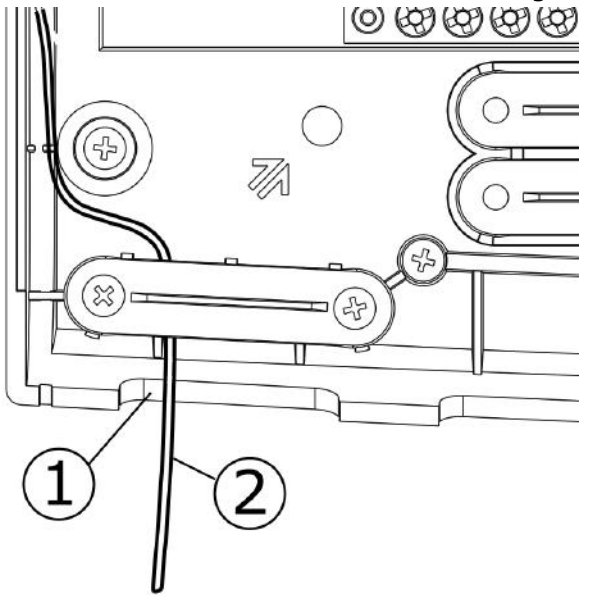

Description: 1 - cable opening 2 – STB capillary cable, which was being correctly taken out from the clamp box.

### 12.5 IP protection rate

The regulator casing provides the IP20 protection rating. The casing on the connectors cover side provides IP00 rating, and because of that connectors must be unconditionally covered with the cover.

If there is a need to gain an access to the terminals side, it is a must to disconnect the mains voltage and make sure there is no dangerous voltage on regulator terminals.

### **12.6 Electric connection**

Regulator is designed to be fed with  $230V\sim$ , 50Hz voltage.

The electrical system should be:

- three core, with protective wire PE,
- in accordance with applicable regulations,
- equipped with a residual current protection device (RCD) with inrush current I $\Delta$ n  $\leq$  30mA, protecting against the effects of electric shock and limiting damage to the regulator, including protection against fire.

 $\triangle$ 

After deactivating the controller, there still can be a dangerous voltage on the connections. Before starting assembly works it is obligatory to disconnect the electrical power and make sure that there is no danger electrical power on claps and wires.

Connection cables should not have contact with surfaces which temperature exceeds cables nominal operating temperature. Terminals 1-22 are designed to connect devices supplied by the mains 230V~ voltage. Terminals 25–48 are designed to work with low-voltage devices (<12V).

Connection of the 230V~ mains voltage to terminals 25-48 or to transmission terminals G2, G3, B and USB results in the regulator damage and poses a threat of electrocution.

For safety reasons, the controller must be absolutely connected to the 230V ~ power grid, with the sequence of connecting the phase (L) and neutral (N) wires. Make sure that the L and N conductors are not exchanged within the building's electrical system, e.g. in an electrical socket or in an electrical socket junction box!

Tips of connection cables, especially mains voltage cables should be secured from splitting by e. g. insulated clamp sleeves. The terminals of the protection strip must be tightened, even if no cable is connected to the terminal.

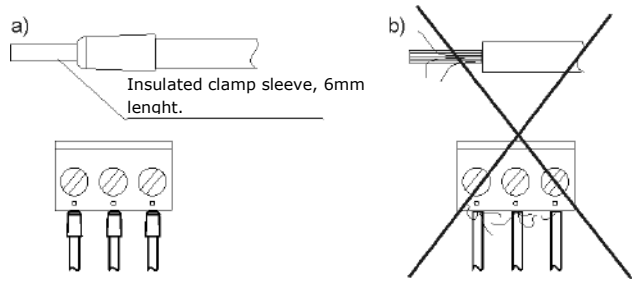

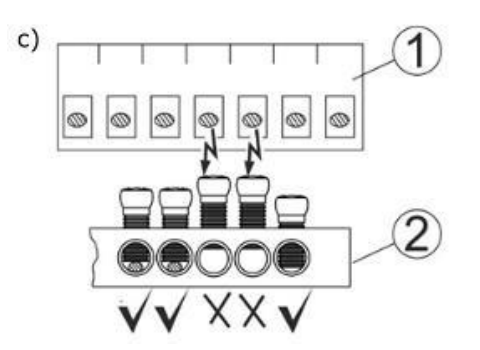

Wire protection: a) – properly secured, b) – improperly secured, c) - requirement to tighten the protective list screws, where: 1 - connector, 2 - protective strip.

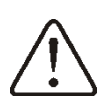

It is necessary to tighten all the screws of the protective strip clamp and make sure that no wire conductor screwed into the terminals has an electrical contact with a metal protective strip.

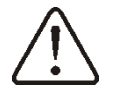

Unconditionally check if any lead of the insulated cable, or the cable itself don't have electrical connection with the metal grounding strip (which is placed near to high voltage terminals of the regulator).

The feeder cable should be connected to the terminals marked with an arrow.

All peripherals may be connected only by qualified person in accordance with applicable regulations. Safety precautions to prevent electrocution shall be observed.

Regulator shall be equipped with a set of pins connected to 230V AC mains.

Protection lead of the power supply cable and protection leads of connected devices should be connected to the grounding strip placed inside the casing of the regulator marked with  $\stackrel{\textcircled{}}{=}$ .

Before making any connections remove the cover from the casing of the regulator as shown below.

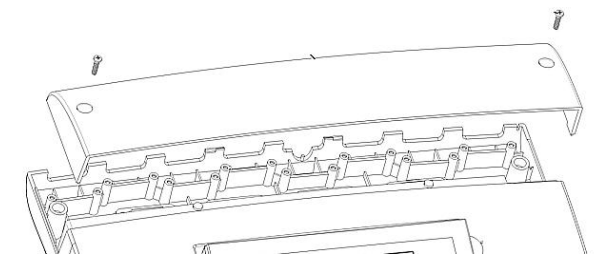

Cables secured from splitting should be connected to screw terminals of the (6) connector. Cables should be put through cable outlets in the casing (1) and secured from ripping or loosening by a holdfast (5 break it out from the casing). Cables should be stripped insulation by the minimum possible, max. 60mm. If there is a necessity to strip cable insulation more than 60mm, cable leads should be fasten together or with other leads near the connector - in order to prevent contact with unsafe parts in the case of falling out the lead from the connector. It is not allowed to coil excess of the cable and to leave not connected leads inside the casing of the regulator.

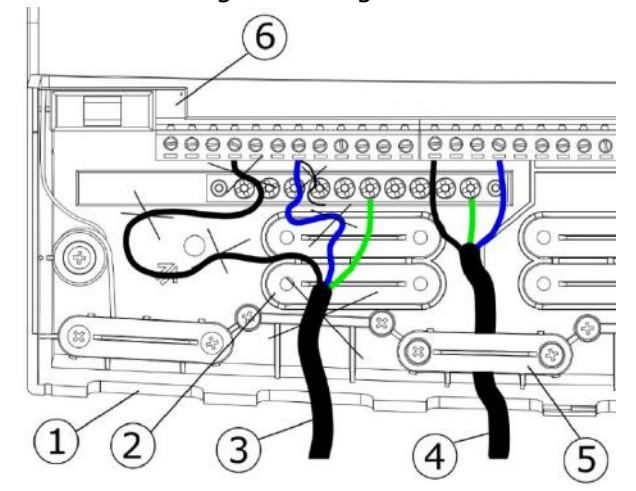

Description: 1 – cable outlets, 2 – holdfasts placing (should be broken out for the casing), 3 – improper cable connection (it is not allowed to coil excess of the cable inside the device and to leave cables with stripped insulation), 4 – proper cable connection, 5 – holdfast of the cable, 6 – connector.

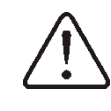

Electrical cables should be isolated from hot parts of the boiler, especially from flues.

When the cables connection is done the cover of the connectors has to be put in place.

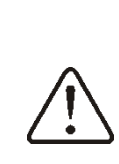

The connectors cover should be always screwed on to the casing of the regulator. Apart from providing safety for the user, the connectors cover also protects the interior of the regulator from hazardous environmental conditions providing a proper level of the IP protection.

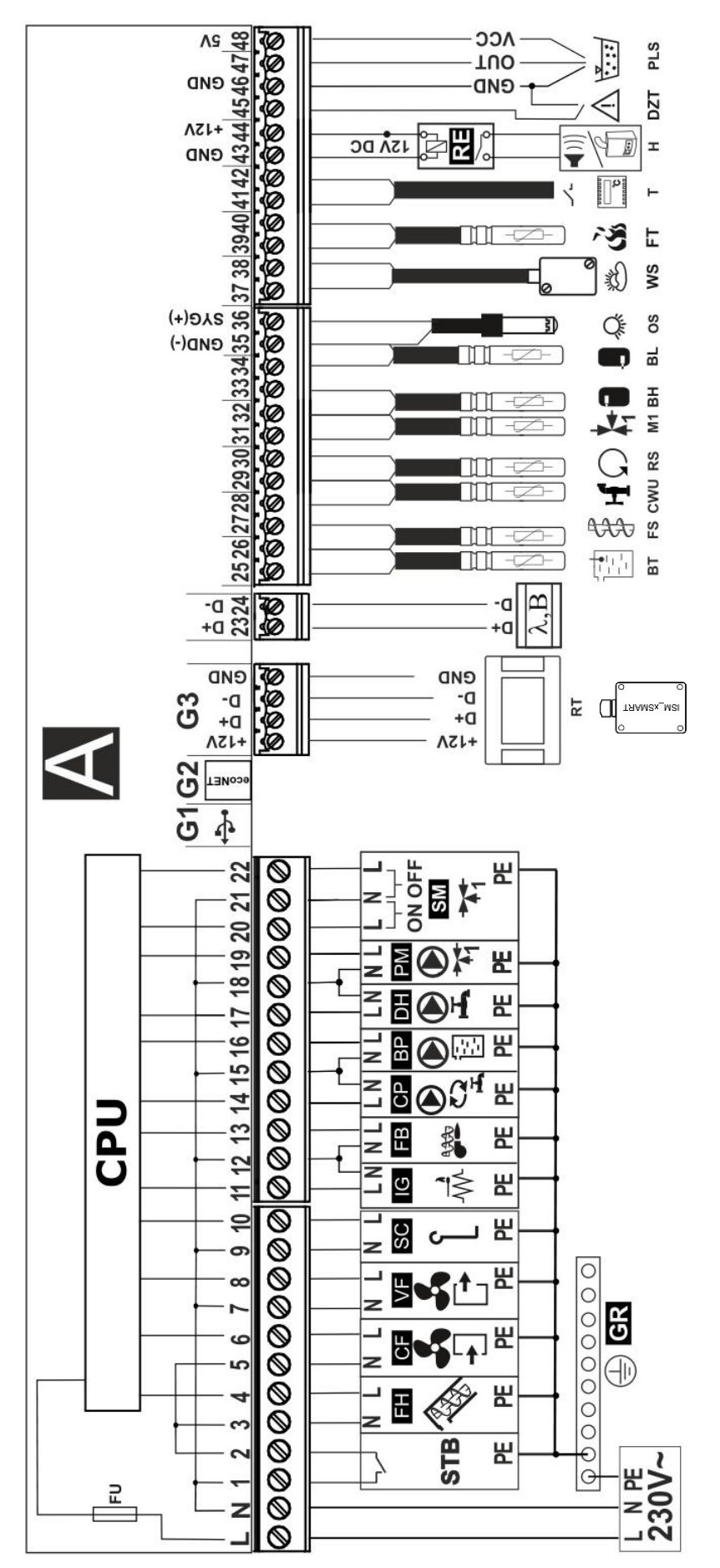

temp. sensor type CT4, FS - feeder temp. sensor type CT4, CWU - HUW temp. sensor type CT4, RS - boiler water return temperature sensor type 9 burner feeder, CP – HUW circulation pump, BP – boiler pump, DH – HUW pump, PM – mixer 1 pump, SM – mixer 1 servomotor, RT - ecoSTER200 or ecoSTER TOUCH room panel with room thermostat feature or ISM\_xSMART radio module, A - Lambda module, B - additional module, BT - boiler CT4, M1 - mixer 1 temp. sensor type CT4, BH - upper buffer temp. sensor type CT4, BL - lower buffer temp. sensor type CT4, OS - flame optical sensor, WS - weather temp. sensor type CT6-P, FT – exhaust temp. sensor type CT2S, T - standard room thermostat type NO-NC, H – voltage output imiter of safety temperature, FH - main feeder, CF - burner airflow fan, VF - exhaust fan, SC - rotary burner cleaning motor, IG - igniter, FB Scheme of electrical connections to the regulator: L N PE - electrical power 230V~, CPU - controlling, FU - mains fuse, STB - connection or **AL** alarm device or **R** reserve boiler, **RELAY** – relay 12 VDC, **DZT** - boiler door opening sensor, **PLS** - fuel level sensor

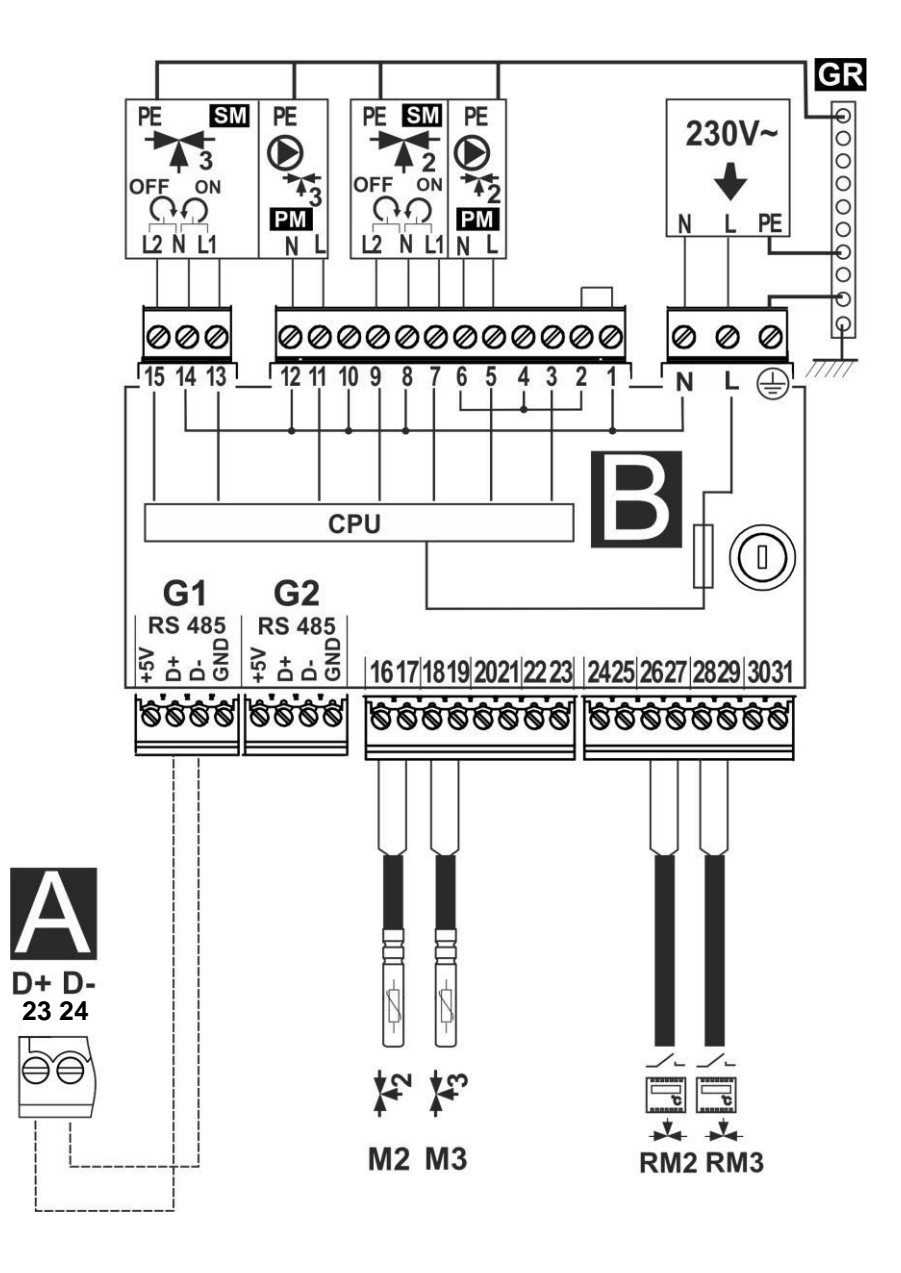

Scheme of electrical connections of the additional B module: M2, M3 – mixer 2 and 3 temp. sensor type CT4, RM2, RM3 – mixer 2 and 3 room thermostat, L N PE – electrical power 230V~, GR – grounding strip, PM2, PM3 – mixer 2 and 3 pump, SM2, SM3 – mixer 2 and 3 servomotor, CPU – controlling, A – main regulator.

#### **12.8 Connection of temperature sensors**

temperature sensors of the CT4 type. The use of other types of temp. sensors is prohibited.

Sensor wires may be extended using wires of cross-section area not less than 0,5 mm<sup>2</sup>. Total length of wires of each sensor should not exceed 15 m.

Insert boiler temperature sensor into thermometer well fastened to boiler shell. Fasten feeder temperature sensor to the surface of feeder screw tube. Insert temperature sensor of HUW container into thermometer well welded to the container. The best way to mount mixer temperature sensor is to insert it into a sleeve located in the stream of flowing water, however, it is also allowed to fasten the sensor in a contact manner provided that the sensor and the pipe are properly heat-insulated.

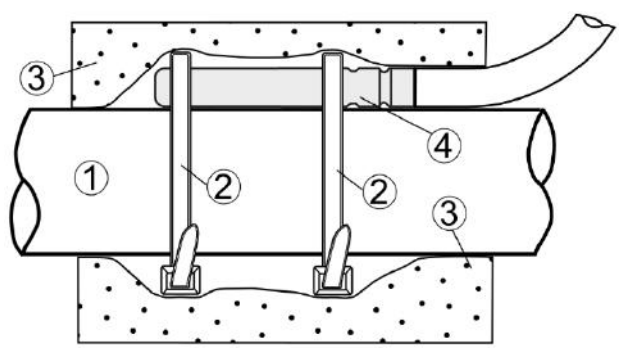

Mounting temperature sensor: 1 - pipe, 2 - clamps, 3 - thermal insulation, 4 - temperature sensor.

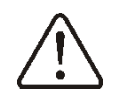

Sensors shall be protected against loosening from surfaces they are mounted to.

Make sure thermal contact between the sensors and the surface which temperature is measured is good. Apply thermal paste to improve the contact. Pouring sensors with oil or water is not allowed. Sensor wires should be separated from power supply wires. Otherwise, temperature indications may be erroneous. Min. distance between these wires should be 100 mm.

Do not allow sensor wires to contact hot parts of the boiler and heating system. Wires of temperature sensors are heat resistant to the temperature not exceeding 100°C.

# 12.9 Connecting the weather temp. sensor

The regulator cooperates only with a weather temp. sensor of the CT6-P type. The sensor should be installed on the coolest wall of the building. Usually it is the northern wall, under the roof. The sensor should not be exposed to direct sunrays and rain. The sensor should be installed at least 2 m above the ground far away from windows, chimneys and other sources of heat which could disturb the temperature measurement. To connect use wire with diameter at least 0,5 mm<sup>2</sup> up to 25 m long. Polarization of wires is not essential. Second end should be connected to terminals of controller or properly to used kind of controller. The sensor should be screw to the wall. Access to assembly holes is possible after unscrewing the cover of the sensor.

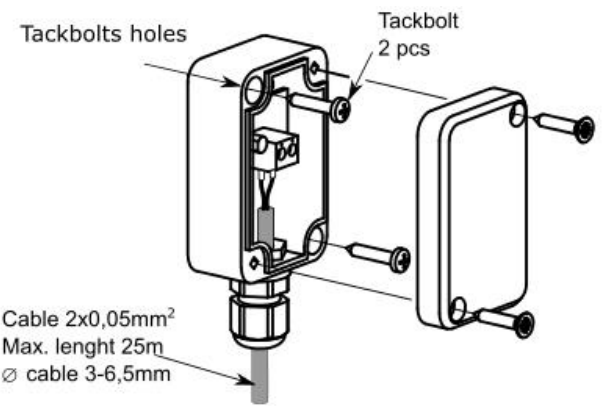

It is possible to additionally set correction of the sensor indications in the menu:

# General settings $\rightarrow$ Weather sensor $\rightarrow$ Sensor correction

# 12.10 Connecting the exhaust temperature sensor

The exhaust temp. sensor should be fitted in the boiler flue. The gap between the sensor and the flue should be sealed. The sensor should be installed by a qualified fitter, while observing regulations applicable for chimney systems. The emission sensor should be connected to the sensor terminals acc. to The emission sensor lead cannot touch hot elements of the boiler and the flue, the temperature of which exceeds 220°C.

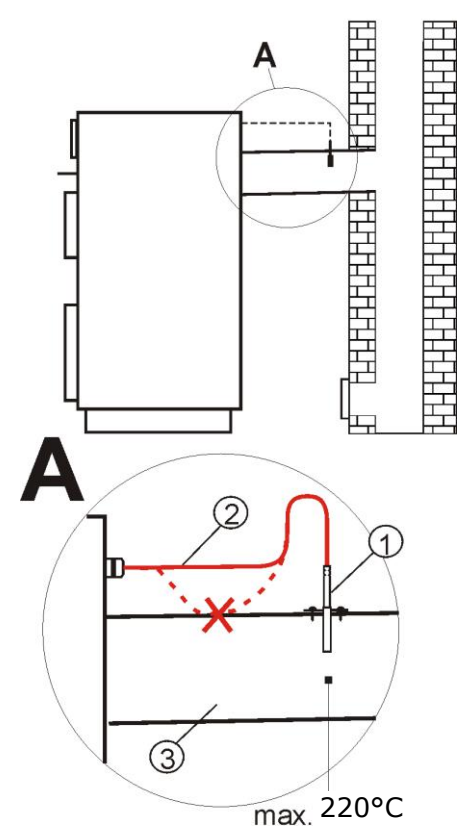

Installing the exhaust temp. sensor: 1 – exhaust temp. sensor type CT2S, 2 – sensor lead, 3 – flue.

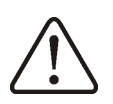

Caution: Opening the boiler door can cause the emission temperature to exceed the sensor's thermal resistance, which can burn the sensor out.

# 12.11 Temperature sensors checking

Temperature sensors can be checked by measuring their resistance in given temperature. In case of big differences between measured resistance value and values in table below, the sensor should be replaced with a new one.

|       | CT4  |      |      |
|-------|------|------|------|
| Temp. | Min. | Nom. | Max. |
| °C    | Ω    | Ω    | Ω    |
| 0     | 802  | 815  | 828  |
| 10    | 874  | 886  | 898  |
| 20    | 950  | 961  | 972  |
| 25    | 990  | 1000 | 1010 |
| 30    | 1029 | 1040 | 1051 |
| 40    | 1108 | 1122 | 1136 |
| 50    | 1192 | 1209 | 1225 |
| 60    | 1278 | 1299 | 1319 |
| 70    | 1369 | 1392 | 1416 |
| 80    | 1462 | 1490 | 1518 |
| 90    | 1559 | 1591 | 1623 |
| 100   | 1659 | 1696 | 1733 |

|       | СТ6-Р ( | weather) |        |
|-------|---------|----------|--------|
| Temp. | Min.    | Nom.     | Max.   |
| °C    | Ω       | Ω        | Ω      |
| -25   | 901,6   | 901,9    | 902,2  |
| -20   | 921,3   | 921,6    | 921,9  |
| -10   | 960,6   | 960,9    | 961,2  |
| 0     | 999,7   | 1000,0   | 1000,3 |
| 25    | 1096,9  | 1097,3   | 1097,7 |
| 50    | 1193,4  | 1194,0   | 1194,6 |
| 100   | 1384,2  | 1385,0   | 1385,8 |
| 125   | 1478,5  | 1479,4   | 1480,3 |
| 150   | 1572,0  | 1573,1   | 1574,2 |

| CT2S-2 (exhaust) |        |        |        |
|------------------|--------|--------|--------|
| Temp.            | Min.   | Nom.   | Max.   |
| °C               | Ω      | Ω      | Ω      |
| 0                | 999,7  | 1000,0 | 1000,3 |
| 25               | 1096,9 | 1097,3 | 1097,7 |
| 50               | 1193,4 | 1194,0 | 1194,6 |
| 100              | 1384,2 | 1385,0 | 1385,8 |
| 125              | 1478,5 | 1479,4 | 1480,3 |
| 150              | 1572,0 | 1573,1 | 1574,2 |

#### 12.12 Optical sensor connection

Readings of data from optical sensor is possible in the menu:

#### $\textbf{Information} \rightarrow \textbf{Flame}$

# 12.13 Mixers room temperature connection

Room thermostat after disconnecting wires reduces preset temperature of the value of reduction the preset temperature of the mixer from the thermostat. Parameter is in the menu:

# Mixer settings 1-5 $\rightarrow$ Mixer room temperature

Value of parameter should be chosen in such a way that after activating room thermostat, temperature in the room should decrease.

In case of room panel make sure that this parameter *Thermostat select.* is correctly chosen in the menu:

#### Service settings $\rightarrow$ Mixer settings 1-5

# 12.14 Boiler room thermostat connection

Boiler circuit room thermostat may activate the burner or deactivate CH boiler pump. In order for the room thermostat to control boiler operation, set the *Thermostat select*. value to *Standard* or *ecoSTER T1* or *eSTER* 

# *T1* (if the ecoSTER TOUCH or eSTER\_x80 room control panel is connected):

# Service settings $\rightarrow$ Boiler settings $\rightarrow$ Thermostat select.

In order for the room thermostat to control CH pump operation (without deactivating the boiler), set the *Turn off boiler pump from thermostat* value to *YES* in the menu:

Service settings  $\rightarrow$  Boiler settings

### 12.15 Reserve boiler connection

The regulator can control a reserve boiler (gas- or oil-fired), eliminating the necessity of enabling or disabling this boiler manually. Connection to a reserve boiler, e.g. oil-fired one, should only be made by a qualified fitter, in accordance with the technical documentation of this boiler. The reserve boiler should be connected via relay to terminals 43-44.

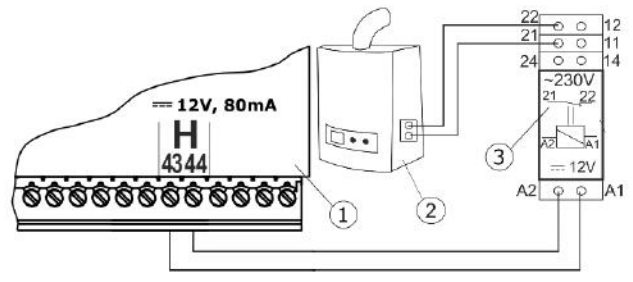

Example wiring diagram of layout for connecting a reserve boiler to the regulator: 1 - regulator, 2 - reserve boiler (gas- or oil-), 3 - relay 12VDC, consisting of relay RM 84-2012-35-1012 and base GZT80 RELPOL.

Standard version of the regulator is not equipped with a relay.

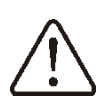

Assembly of relay should be done by a person with proper qualifications. According to valid norms and regulations.

To enable the control of reserve boiler, set the H output to operate the reserve boiler in the menu:

### Service settings $\rightarrow$ Output H

and then set the parameter *Temperature of reserve boiler activation* on value different than zero, in the menu:

# Service settings $\rightarrow$ Boiler settings $\rightarrow$ Reserve boiler

Deactivating control over additional boiler is done after setting zero value of switching off for this parameter.

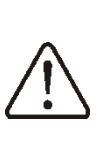

Controlling extension of the boiler is coshared with alarm extension. Deactivating additional boiler control will cause that this extension will be controlled by module of controlling alarms.

When pellet boiler is fired-up, and its temperature exceedes preset value e.g. 25°C, then controller switches off additional boiler (it will give constant voltage 12V for terminals 43-44) It will power the coil of transmitter and disconnecting its joints. After decreasing boiler temperature below parameter temperature of additional boiler switching off the controller stops giving voltage to joints 43-44 which should activate the additional boiler.

Switching the controller into "Boiler off" mode causes deactivating the additional boiler.

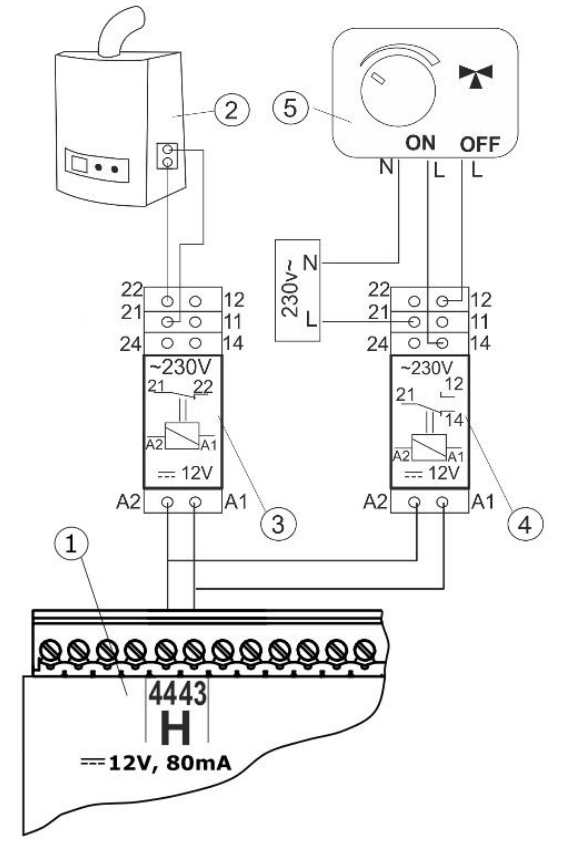

Example wiring diagram of control of the switching valve in the reserve boiler: 1 – regulator, 2 – reserve boiler, 3 – relay, 5 – switching valve servo (with limit switches). Note: terminals 22,21,24 have to be galvanically insulated from terminals 12,11,14.

# 12.16 Connection of alarm signalling

The controller can report alarms by activating external devices like ring or GSM device to short messages SMS sending.

Alarm signaling device must be connected through a relay. On the matter that output is shared with reserve boiler control output, in order to activate the output for alarm function, you must first disable the reserve boiler control. To do this you should in the menu:

# Service settings $\rightarrow$ Boiler settings $\rightarrow$ Reserve boiler

set zero value of its deactivating temperature and then set the H output to alarm in the menu:

#### Service settings $\rightarrow$ Output H

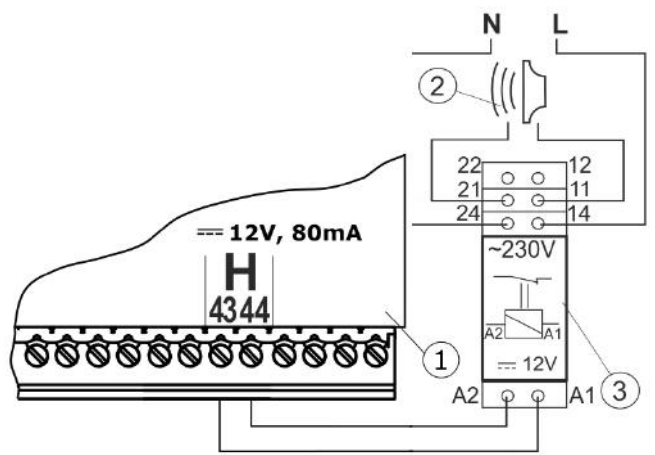

Example connection of an external alarm annunciator: 1 - regulator , 2 - external alarm annunciator, 3 - relay.

#### 12.17 Mixer connection

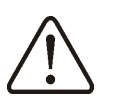

During assembly works for mixer servomotor pay attention not to overheat the boiler. This may happen when there is a limited flow of water from the boiler. It is recommended to check the location of valve in maximum opening before starting work, to ascertain heat acceptance from the boiler by opening the valve to maximum.

The controller cooperates only with servomotors of mixing valves equipped with end switchers. Using other servomotors is forbidden. Servomotors with full circle scope of 30 to 255s can be used.

Connecting mixer description:

- Connect mixer temperature sensor
- Connect electrical mixer pump
- Activate the controller and select in service menu proper *Mixer support:* Service settings → Mixer 1 settings

- set in mixer service settings proper time of valve opening (time should be written on data plate of servomotor, e.g. 120s).
- connect electrical power of the controller and activate it so the mixer pump is working,
- choose the direction in which servomotor opens and closes. To do so, switch the button to manual control and find position in which temperature in mixer circuit is maximal (in controller it is position 100% ON) and value position when temperature of mixer circuit is minimal (in controller it is position 0% OFF). Remember the position in order to later verification of proper connection,
- disconnect the electrical power to the controller
- connect electrical power to mixer servomotor with the controller and value servomotor producer's documentation. Do not confuse opening direction with closing direction,
- connect electrical power to the controller and switch it into "STAND-BY" mode,
- check if wires for mixer opening and closing are not swapped. Go into: Menu
   → Manual control and open mixer by selecting Mixer 1 Opening = ON. By opening servomotor temperature on the mixer sensor should increase. If not, disconnect the power and swap wires. (attention: another cause may be incorrectly connected valve! check the producer's documentation if it is properly connected),
- set other parameters of the mixer.

### Calibration of valve indicator position:

Indicator of valve position is in the menu: **Information**. For mixer 1 after some time it will calibrate automatically. In order to make the valve position indicator displaying quicker the right value, disconnect the electrical power of the controller, than in cover of the controller switch the button into manual control. Turn the cap of the valve into closed position, then again switch the button in the cover into AUTO. Connect the electrical power to the controller - % indicator of valve opening is calibrated. During calibration, the servo is closed by the valve opening time.

# 12.18 Connecting temperature limiter

In order to prevent the boiler from overheating due to the regulator malfunction, an STB safety temperature limiter, or any other appropriate for the given boiler and heating system, should be fitted. When the STB is activated, the fan and fuel feeder motors are disabled.

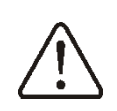

The STB must have nominal operating voltage of at least ~230V, and have the applicable certifications.

# 12.19 Connecting of room panel

The regulator can be equipped with room panel ecoSTER200 or ecoSTER TOUCH, which can serve as: room thermostat (supporting up to 3 thermostats), boiler control panel, alarm signalling device and fuel level indicator.

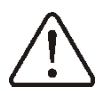

Cross-section area of wires used to connect room panel should be 0,75 mm<sup>2</sup>.

Max. length of wires should not exceed 30 m. This length may be longer if the wires used have cross-section area larger than 0.75 mm<sup>2</sup>.

Four-wire connection - see electric scheme.

<u>Two-wire connection</u> - power supply of 12VDC and rated current of min. 400mA is required. Points to supply ecoSTER200 and ecoSTER TOUCH: Connect GND and +12VDC to external source of supply. Connect lines D+ and D- acc. electric scheme.

### **12.20** Connecting of wireless room panel

The regulator can be equipped with wireless room panel eSTER\_x80 or eSTER\_x40, which can serve as: room thermostat, boiler control panel, alarm signalling device and fuel level indicator. Wireless radio connection of the room panel requires connection to the ISM\_xSMART radio module controller according to the wiring diagram. The description of the wireless panels' operation is given in the appropriate operating manual dedicated to these devices.

# **13 Service menu - structure**

| Service settings               |
|--------------------------------|
| Burner settings                |
| Boiler settings                |
| CH and HUW settings            |
| Buffer settings*               |
| Mixer settings 1-5*            |
| Show advanced setup            |
| Service counters               |
| Restore service settings       |
| Calibration of the touch panel |
| Output H                       |

| Вu  | rner settings                     |
|-----|-----------------------------------|
| Fir | e up                              |
| •   | Ignition test time                |
| •   | Fuel dose                         |
| •   | Flame detection                   |
| •   | Firing-up airflow                 |
| •   | Firinu-up exhaust airflow         |
| •   | Firing-up time                    |
| •   | Blowing after firing up           |
| •   | Exhaust after firing up           |
| •   | Incandescence time                |
| •   | Heating up time                   |
| •   | Worktime with minimal power       |
| •   | Fan pulsation                     |
| Op  | peration                          |
| •   | Thermostat mode                   |
| •   | Feeding cycle time                |
| •   | Fuel calorific                    |
| •   | Feeder efficiency                 |
| •   | Capacity of tank                  |
| •   | Feeder 2 extended operation       |
| Bu  | rning off                         |
| •   | Maximum time of burning off       |
| •   | Minimum time of burning off       |
| •   | Air flush intensity               |
| •   | Exhaust fan power - burning off   |
| •   | Blowing time                      |
| •   | Blowing pause                     |
| •   | Blowing start                     |
| •   | Blowing stop                      |
| Cle | eaning                            |
| •   | Cleaning time Firing-up           |
| •   | Cleaning time burning off         |
| •   | Cleaning blowing                  |
| •   | Exhaust fan cleaning              |
| •   | Rotary cleaning cycle             |
| Su  | pervision                         |
| •   | Supervision time                  |
| •   | Boiler output in Supervision mode |
| •   | Cycle time                        |
| •   | Fan output                        |

| •    | Exhaust fan power            |
|------|------------------------------|
| Grat | e*                           |
| •    | Blowing power - supervision  |
| •    | Blowing pause - supervision  |
| •    | Fan output - Grate mode      |
| •    | Exhaust fan - grate          |
| •    | Automatic switch to pellet   |
| Lam  | bda sensor*                  |
| •    | Operation with Lambda sensor |
| •    | Parameter A,B,C Lambda       |
| •    | Airflow correction range     |
| Mini | mum airflow output           |
| Min. | extraction output            |
| Fue  | detection time               |
| Max  | imum burner temperature      |

| Boiler settings                   |
|-----------------------------------|
| Thermostat selec.                 |
| Return protection *               |
| Operation mode                    |
| Min.return temp.                  |
| Return temp.hyst.                 |
| Valve closing                     |
| Minimum preset boiler temperature |
| Maximum preset boiler temperature |
| Reserve boiler                    |
| Temperature of reserve boiler     |
| activation                        |
| Boiler cooling temperature        |
| Heat exchanger cleaning alarm     |
| Parameter A,B,C FuzzyLogic*       |
| Boiler thermostat function        |

| CH and HUW settings                |
|------------------------------------|
| CH pump activation temperature     |
| Antifreeze temperature             |
| CH standstill when loading HUW *   |
| Minimum HUW preset temperature*    |
| Maximum HUW preset temperature*    |
| Boiler inc. by HUW, Mixer          |
| Extending HUW pump operation time* |
| HUW source                         |
| Circulating pump standstill time*  |
| Circulating pump operation time*   |
| Circulation pump activation        |
| temperature*                       |
| Exchanger*                         |

| Buffer settings *                |
|----------------------------------|
| Buffer support                   |
| Buffor loading start temperature |
| Buffor loading end temperature   |
|                                  |
| Mixer settings 1-5*              |

| Mix | er support |
|-----|------------|
| •   | Off        |
|     |            |

| CH on                     |
|---------------------------|
| Floor on                  |
| Pump only                 |
| Thermostat select.*       |
| Minimum mixer temperature |
| Maximum mixer temperature |
| Proportional range        |
| Integration time constant |
| Valve full opening time   |
| Pump off by thermostat    |
| Mixer input dead zone *   |
|                           |
| Output H                  |

| Heat exchanger cleaning                           |  |  |
|---------------------------------------------------|--|--|
| <ul> <li>Heat exchanger cleaning time</li> </ul>  |  |  |
| <ul> <li>Heat exchanger cleaning pause</li> </ul> |  |  |
| Alarm                                             |  |  |
| Reserve boiler                                    |  |  |

\* not available if proper sensor not attached, extension module or parameter is hidden.

# 14 Description of service settings

#### 14.1 Burner

|      | Parameter                          | Description                                                                                                    |
|------|------------------------------------|----------------------------------------------------------------------------------------------------|
| Fire | e up                               |                                                                                                    |
| •    | Ignition test time                 | Time to check whether the burner is already firing up. Only fan is operating. If the flame has sufficient brightness, it switches to the OERATION mode without the BURNING OFF mode.                                                                                                    |
| •    | Fuel dose                          | Fuel dose during firing up. Concerns first testing firing up. Next tests fuel dose is reduced.                                                                                                    |
| •    | Flame detection                    | Threshold of flame detection in % of light, when the controller deems the furnace as hot. It is also used for detection of lack of fuel and end of burning off.                                                                                                    |
| •    | Firing-up airflow                  | % of airflow when firing up. Too big value prolongs the firing up process or causes failed attempt of firing up.                                                                                                    |
| •    | Firin-up exhaust airflow           | % of exhaust when firing up. Too big value prolongs the firing up process or causes failed attempt of firing up.                                                                                                    |
| •    | Firing-up time                     | The time of a single fire-up attempt. After this time the controller goes to the next ignition attempt. After unsuccessful attempts of ignition, an alarm is given "Unsuccessful boiler firing-up attempt".                                                                                         |
| •    | Blowing after firing up            | % of blowing fan after flame detection.                                                                                                    |
| •    | Exhaust after firing up            | % of exhaust fan after flame detection.                                                                                                    |
| •    | Incandescence time                 | Incandescence time after firing-up. When the flame is detected during the firing-up phase, the furnace lights up before giving an additional portion of fuel within the time specified by the <i>Incandescence time</i> parameter and increasing the blowing power.                                 |
| •    | Heating up time                    | Igniter warming up time before engaging the blow fan. It should not be too long as to not damage the heater. After this time the heater works still until detecting the flame.                                                                                                    |
| •    | Worktime with min. power           | Burner operation time with minimum power after firing up. Power is determined by parameter <i>Minimum power - blow-in</i> .                                                                                                    |
| •    | Fan pulsation                      | Pulsation of the blowing fan in firing up.                                                                                                    |
| Ор   | eration                            |                                                                                                    |
| •    | Thermostat mode                    | Switches the burner into thermostat mode, e.g. for working in bakery. The burner operates with maximum power without modulation of power. The burner deactivates with disconnecting thermostat joints. Boiler temperature sensor does not influence feeder operation.                               |
| •    | Feeding cycle time                 | Time of whole fuel feeding cycle in OPERATION mode. <i>Cycle time</i> = feeding time + feeder pause time in OPERATION mode.                                                                                                    |
| •    | Fuel calorific                     | Fuel calorific in kWh/kg.                                                                                                    |
| •    | Feeder efficiency                  | Fuel feeding speed of the main feeder in kg/h.                                                                                                    |
| •    | Capacity of tank                   | Fuel tank capacity for counting fuel level. When correct amount is put, the user is not obliged to calibrate fuel level. The controller process this data if calibration process of fuel level was not done. After successful calibration of fuel level the controller does not process this value. |
| •    | Feeder 2 extended operation        | Extension of the burner feeder operation time for the time of the feeder of the fuel hopper.                                                                                                    |
| Bu   | rning off                          |                                                                                                    |
| •    | Maximum time of burning off        | After this time the controller goes to STOP mode, in spite of the fact that the controller detects flame.                                                                                                    |
| •    | Minimum time of burning off        | Burning off will last at least this time in spite of the fact that flame sensor indicated lack of flame.                                                                                                    |
| •    | Air flush intensity                | Blow fan power during blowing while burning off.                                                                                                    |
| •    | Exhaust fan power -<br>burning off | Exhaust fan power while burning off.                                                                                                    |
| •    | Blowing time                       | Duration of blowing when burning off fuel and burning off.                                                                                                    |

| •                      | Blowing pause                     | Break between airflows while burning off the fuel in burning off process.                                                                                                    |
|------------------------|-----------------------------------|----------------------------------------------------------------------------------------------------|
| •                      | Blowing start                     | Flame brightness with which airflow starts while burning off the fuel.                                                                                                    |
| •                      | Blowing stop                      | Flame brightness with which airflow starts when burning off the fuel in burning off process                                                                                                    |
| Cle                    | aning                             |                                                                                                    |
| •                      | Cleaning time Firing-up           | Fan operation time during cleaning the furnace while firing up.                                                                                                    |
| •                      | Cleaning time burning off         | Fan operation time during furnace burning off.                                                                                                    |
| •                      | Cleaning blowing                  | Blowing fan power during furnace cleaning in burning off and firing up.                                                                                                    |
| •                      | Exhaust fan cleaning              | Exhaust fan power during furnace cleaning in burning off and firing up.                                                                                                    |
| •                      | Rotary cleaning cycle             | Time work rotary output during cleaning the burner and the time break of rotary cycle during cleaning the burner.                                                                                                    |
| Su                     | pervision                         |                                                                                                    |
| •                      | Supervision time                  | It is the maximum time of the controller residence in the SUPERVISION mode. After this time, when the controller is in SUPERVISION mode, the controller automatically starts burner burning off. By settings <i>Supervision time</i> = 0, the SUPERVISION mode is deactivated. By settings <i>Supervision time</i> = 255, the SUPERVISION mode is not deactivated.             |
| •                      | Boiler output in Supervision mode | Boiler power in Supervision mode.                                                                                                    |
| •                      | Cycle time                        | Feeder operation time in SUPERVISION mode. <i>Cycle time</i> = feeding time + feeder pause in Supervision mode.                                                                                                    |
| •                      | Fan output                        | Blowing fan power during operation in Supervision mode. Adjust value in such a way to burn feeding fuel in Supervision mode with low fumes emission.                                                                                                    |
| •                      | Exhaust fan power                 | Exhaust fan power during operation in Supervision mode. Adjust value in such a way to burn feeding fuel in Supervision mode with low fumes emission.                                                                                                    |
| Gra                    | ite                               | In this mode automatic fuel feeding is off.                                                                                                    |
| •                      | Blowing power -<br>supervision    | The duration of the fan blow in the supervision in grate mode. The value should not be too high so as not to cause excessive water heating in the boiler.                                                                                                    |
| •                      | Blowing pause -<br>supervision    | Interval between blows in the supervision in grate mode. The value should not be too high so as not to cause excessive water heating in the boiler.                                                                                                    |
| •                      | Fan output - Grate mode           | The power of the blower fan when working on the grate.                                                                                                    |
| •                      | Exhaust fan - grate               | The power of the exhaust fan when working on the grate.                                                                                                    |
| •                      | Automatic switch to pellet        | After burning the fuel on the grate, the temperature of the water in the boiler's circulation will drop. When this drop is detected, below the preset temperature there will be an automatic transition from "grate" to "pellet" mode. Note: the transition to the "pellet" mode will be possible only with the cleaned burner from the ash formed after burning on the grate. |
| Lar                    | nbda sensor                       | The description in point 17                                                                                                    |
| Minimum airflow output |                                   | Minimum airflow fan power which can be chosen by the user. It is only used to limit the accessible scope of fan power. It is not used in algorithm of controlling the fan. It should be possibly small to allow the fan to rotate slowly, without buzzing.                                                                                                    |
| Mir                    | a. extraction output              | Minimum exhaust fan power which can be chosen by the user. It is only used to limit the accessible scope of fan power. It is not used in algorithm of controlling the fan. It should be possibly small to allow the fan to rotate slowly, without buzzing.                                                                                                    |
| Fue                    | el detection time                 | Time is measured after decrease in brightness of flame below value <i>Flame detection</i> . After deducting this time the controller switches into firing up attempt. After another failed attempts, it reports alarm: "Failed firing up attempt"                                                                                                    |
| Max. burner temp.      |                                   | Max temperature of the burner by which the alarm of exceeding the max. temp of burner will be switched on.                                                                                                    |

### 14.2 Boiler

| Parameter                            | Description                                                                                                    |
|--------------------------------------|----------------------------------------------------------------------------------------------------|
| Thermostat select.                   | <ul> <li>Options to choose from:</li> <li>Off - deactivates room thermostat influence on boiler operation,</li> <li>Universal - activates room thermostat for boiler,</li> <li>ecoSTER T1 - option available after connecting room panel, boiler operation is dependant on room thermostat No1 in ecoSTER,</li> <li>ecoSTER T2 - option available after connecting room panel, boiler operation is dependant on room thermostat No 2 in ecoSTER – on sensor CT7,</li> <li>ecoSTER T3 - option available after connecting room panel, boiler operation is dependant on room thermostat No 2 in ecoSTER – on sensor CT7,</li> <li>ecoSTER T3 - option available after connecting room panel, boiler operation is dependant on room thermostat No3 in ecoSTER200 – on sensor CT7,</li> <li>eSTER T1T3 - option available after connecting wireless room panel, boiler operation is dependant on wireless room thermostat.</li> </ul> |
| Return protection                    | Group of parameters available after connecting return sensor, responsible for protection of boiler return in hydraulic installation with 4 way valve equipped in mixer servomotor. It is not advised to activate functions of return protection because it may cause frequent stops in power of mixer cycle. Instead this it is recommended to use bigger preset temperatures of boiler (7075°C) what in combination with installation with 4 way valve (with servomotor) it will cause automatic increase return temperature.                                                                                                    |
| Minimum preset boiler<br>temperature | Minimum preset boiler temperature which can be set in user menu and minimum temp. which can be set automatically by controller, e.g. from night reductions etc.                                                                                                    |
| Maximum preset boiler<br>temperature | Maximum preset boiler temperature which can be set in user menu and minimum temp. which can be set automatically by controller, e.g. from night reductions etc.                                                                                                    |
| Reserve boiler                       | Description in point 12.15                                                                                                    |
| Heat exchanger cleaning<br>alarm     | The parameter determines after what amount of fuel burned will be prompted to Clear exchanger.                                                                                                    |
| Boiler cooling temperature           | Temperature of boiler cooling off. Above this temperature the controller activates HUW pump and opens mixer cycles to allow boiler cooling off. The controller activates HUW pump if this temperature exceeds maximum value. The controller will not open mixer cycle when <i>Mixer support</i> = <i>Floor ON</i> .                                                                                                    |
| Parameter A,B,C FL                   | Applicable to FuzzyLogic mode. It has an impact on the time necessary for the boiler to reach the preset value and the stability of the boiler temperature. It is not recommended to modify the parameters if the adjustment time and the stability of the preset temperature are as required.                                                                                                    |
| Boiler thermostat function           | <ul> <li>Options available:</li> <li>Off burner - the burner will be turned off when the room thermostat of the boiler operates, without switching off the boiler pump,</li> <li>Off pump - the boiler pump will be turned off when the room thermostat of the boiler operates, without switching the boiler off,</li> <li>Off burner and pump - the boiler and boiler pump will be switched off when the room thermostat of the boiler is activated.</li> </ul>                                                                                                    |

## 14.3 CH and HUW

| Parameter                         | Description                                                                                                    |
|-----------------------------------|----------------------------------------------------------------------------------------------------|
| CH activation temperature         | Parameters determines the temperature at which CH boiler pump is activated. It protects the boiler against watering due to cooling off with cold water returning from installation. Attention: Deactivating boiler pump only does not guarantee boiler protection against watering and consequently corrosion. Additional automatics should be used, e.g. 4 way valve or 3 way thermostatic valve.                                                                                                    |
| Antifreeze temperature            | The parameter is used during a long absence from home or outside the heating season<br>and is intended to prevent freezing of water in the central heating system. The regulator<br>switches on the CH pump or mixer pump when the temperature on the boiler or the<br>temperature measured on the mixer drops below the <i>Antifreeze temperature</i> .                                                                                                    |
| CH standstill when loading<br>HUW | Available after connecting HUW sensor. Prolonged feeding of HUW silo during priority HUW deactivated may cause to overcooling of the CH installation, because CH pump is deactivated. Parameter CH pump pause during feeding HUW prevents against periodical activating CH pump during feeding HUW silo. CH pump after this time will activate on constant, programmed time of 30s.                                                                                                    |
| Minimum HUW preset temp.          | Available after CH sensor connecting. It is a parameter by which it can be reduced setting too low preset HUW temperature.                                                                                                    |
| Maximum HUW preset temp.          | Available after connecting HUW sensor. Parameter determines to what maximum temperature HUW container will be heated during cooling the boiler in alarm situations. It is a very important parameter, because setting too high value of it may cause risk of scalding with HUW. Too low value of parameter will cause that during boiler overheating it will not be possible to cool off the boiler to the HUW container. During design of HUW installation, it is necessary to take into account risk of damaging the controller. Due to |

|                                         | breakdown of the controller water in the container can heat up to dangerous temperature.                                                                                                    |
|-----------------------------------------|----------------------------------------------------------------------------------------------------|
|                                         | It is necessary to use additional protection in the form of thermostatic valves.                                                                                                    |
| Boiler inc. by HUW, Mixer               | Parameter determines how high the boiler temperature will be increased to load HUW container, buffer and mixer cycle. Temperature increase is only realizing when it is necessary. When preset boiler temperature is at sufficient level then controller will not change it due to the fact of feeding the HUW container, buffer or mixer cycle. Increasing preset boiler temperature during feeding HUW container is signaled in main window. |
| Extending HUW pump operation time       | Available after connecting HUW sensor. After feeding HUW container and deactivating HUW pump may be a risk of boiler overheating. It happens in case when preset HW temperature was higher than boiler preset temperature. This issue is exceptionally important in HUW pump operation in SUMMER mode, when pump is deactivated. To cool off the boiler HUW pump operation can be prolonged by <i>Extending HUW pump operation time</i> .      |
| HUW source                              | Specifies the source of energy for HUW: Boiler or Buffer.                                                                                                    |
| Circulating pump standstill time        | Parameters available after connecting additional module C. Pausing time between periods of circulation pump operation is defined with value of parameter <i>Circulation pump standstill</i>                                                                                                    |
| Circulating pump operation time         | <i>time</i> (recommended setting 15-40 min.) Circular pump operates constantly during <i>Circulation pump operation time</i> (recommended setting 60-120 sec.).                                                                                                    |
| Circulation pump activation temperature | The temperature of the HUW tank, below which the circulation pump will start in order to force water circulation in the HUW circuit.                                                                                                    |
| Exchanger                               | <ul> <li>It only refers to hydraulic installation with heat exchanger between open and closed circuit. Available options:</li> <li>YES - boiler pump operates constantly in short circuit boiler – exchanger, it is not excluded e.g. from SUMMER function or HUW priority,</li> <li>NO - boiler pump operates normally.</li> </ul>                                                                                                    |

#### 14.4 Buffer

| Parameter                        | Description                                                                                                    |
|----------------------------------|----------------------------------------------------------------------------------------------------|
| Buffer support                   | Parameter serves to activating buffer operating mode. Available after connecting additional module B and buffer temperature sensors. |
| Buffor loading start temperature | Parameter Buffer loading start temperature defines high temperature below which buffer                                               |
| Buffor loading end               | feeding starts. Buffer feeding process is finished when low temperature reaches value                                                |
| temperature                      |                                                                                                    |

#### 14.5 Mixer

| Parameter           | Description                                                                                                    |
|---------------------|----------------------------------------------------------------------------------------------------|
| Mixer support       |                                                                                                    |
| • Off               | Mixer servomotor and pump are not active.                                                                                                    |
| CH ON               | Applicable when mixer cycle powers heating installation of CH. Maximum temperature of mixer cycle is not limited, mixer is fully opened during alarms e.g. boiler overheating. Attention: do not activate this option when installation is made of pipes sensitive to high temperature. In such situations it is recommended to set mixer service on Floor.                                                                                                    |
| Floor on            | Is used when mixer cycle powers floor installation. Maximum power of mixer cycle is limited to value of parameter max preset mixer temperature.<br>Attention: After choosing option Floor, it is necessary to set parameter max mixer preset temperature on such a value to not damage the floor and avoid scalding risk.                                                                                                    |
| Pump only           | When mixer cycle temperature exceeds value set in parameter mixer preset temperature, feeding of mixer pump is stopped. After decreasing temperature of circuit by 2°C – pump is reactivated. This option is normally used to control floor heating pump in situation when it cooperates with thermostatic valve without servomotor. By such action is not recommended. It is recommended to use standard heating cycle in floor heating, which consists of valve, servomotor and mixer pump. |
| Thermostat select.  | <ul> <li>Parameter available only after connecting to room thermostat/panel. This option allows change of room thermostat for mixer cycle.</li> <li>Options available: <ul> <li>Universal – standard thermostat (NO-NC),</li> <li>ecoSTER T1T3 – thermostat 1 in ecoSTER200 or ecoSTER TOUCH,</li> <li>eSTER T1T3 – thermostat 1 in eSTER_x40 or eSTER_x80,</li> <li>If room panel is not connected then the controller cooperates with standard room thermostat.</li> </ul> </li> </ul>      |
| Minimum mixer temp. | Using this parameter it is possible to restrict Chance of setting to low preset mixer circuit temperature. Automatic control (e.g. periodical temperature reduction) also will not cause reduction in preset temperature below value set in this parameter.                                                                                                    |
| Maximum mixer temp. | Parameter serves two functions:<br>- allows restricting setting too high mixer preset temperature. Automatic control also will                                                                                                    |

|                        | not cause exceeding preset temperature above value set in this parameter.                              |
|------------------------|----------------------------------------------------------------------------------------------------|
|                        | - with parameter <i>Mixer support</i> = <i>Floor ON</i> is also limit temperature of mixer sensor when |
|                        | mixer pump is deactivated. For floor heating set the value below 45°50°C or other if                   |
|                        | producer of materials used for floor or CH installation designer state differently.                    |
|                        | This parameter affects the movement of the mixer actuator. Increasing this value results in            |
| Proportional range     | the mixer reaching the set temperature faster. Setting this parameter to excessive values              |
|                        | causes deregulation of the temperature and unnecessary actuator movement. The proper                   |
|                        | values is set experimentally. It is recommended to set this parameter in the range of 26.              |
|                        | The greater the value of this parameter, the slower is the actuator reaction for temperature           |
|                        | deviation. Setting too lower values can lead to unnecessary actuator movements, too high               |
| Integr. time const.    | value extending the time needed to find set value of the temperature. The right value is               |
|                        | being edited according to research results. It is recommended to set this parameter value              |
|                        | between 100 and 180.                                                                                   |
| Valve opening time     | Set full valve opening time given at the plate of valve servomotor, e.g. 140 sec.                      |
|                        | Setting the parameter on YES value causes closing of mixer servomotor and deactivating                 |
| Pump off by thermostat | mixer pump after disconnecting joints of room thermostat. This is not recommended                      |
|                        | because the heated room can be too cool.                                                               |
|                        | Setting parameter determining value of temperature dead zone for mixer controlling circuit.            |
| Mixer dead zone        | The controller regulates mixer in such a way to keep the temperature of mixer cycle equal              |
|                        | to preset value. However, avoid too frequent movements of servomotor, which can shorten                |
|                        | its long-life usage. Regulation is undertaken only when measured temperature of mixer                  |
|                        | cycle will be higher or lower than preset value by the value bigger than <i>Mixer dead zone</i> .      |

# 14.6 Other parameters

| Parameter                | Description                                                                                                    |
|--------------------------|----------------------------------------------------------------------------------------------------|
| Show advanced setup      | <ul> <li>Options available:</li> <li>YES - displays hidden parameters which edition is not recommended,</li> <li>NO - hides hidden parameters.</li> </ul>                                                                                                    |
| Restore service settings | Restoring service settings settings from main menu are restored.                                                                                                    |
| Output H                 | <ul> <li>The menu contains settings related to the configuration of output H for module A and output H for module B.</li> <li>Options available:</li> <li><i>Heat exchanger cleaning</i> - operation of the heat exchanger cleaning mechanism. Cleaning will be turned on by <i>Heat exchanger cleaning time</i> with a cleaning break in <i>Heat exchanger cleaning pause</i>,</li> <li><i>Alarm</i> - when an alarm occurs, the output is switched on,</li> <li><i>Reserve boiler</i> - the output controls the reserve boiler.</li> </ul> |

#### **15** Alarms descriptions

Alarm numbers displayed on the wireless room thermostat.

| 01 | Boiler max. temp. exceeding           |
|----|---------------------------------------|
| 02 | Overheating of the burner             |
| 03 | Boiler temp. sensor damage            |
| 04 | Feeder temp. sensor damage            |
| 05 | Overheating boiler, STB open contact  |
| 06 | Feeder control system failure         |
| 07 | Unsuccessful boiler firing-up attempt |
| 08 | Unsuccessful attempt to load the tank |

15.1 Boiler max. temperature exceeding

Protection against boiler overheating is done in 2 steps. In the first step, after exceeding Boiler cooling temperature, the controller tries to reduce boiler temperature by dropping excess of heat to the HUW tank and by opening mixer servomotors (only when *Mixer support* = CH ON). If temperature measured by HW sensor exceeds value Max. HUW temp. then HUW pump is deactivated, what is done to protect users against scalding. If boiler temperature decreases, then the controller returns to normal operation. If the temperature will still increase (reaches 95°C) then constant alarm will be activated of boiler overheating joined with sound signal. The alarm can be deleted by activating and deactivating power to the regulator.

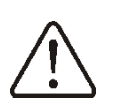

Locating temperature sensor outside water coat of burner e.g. on exhaust pipe is not beneficial, because it may cause delay in detecting boiler overheating state.

#### 15.2 Overheating of the burner

Alarm appears after exceeding feeder temperature above service parameter *Max. burner temp*. If the burner temperature increases above this value the controller will begin burning off procedure. The alarm can be deleted by activating and deactivating power to the regulator.

### 15.3 Boiler temperature sensor damage

Alarm appears by boiler sensor damage and by exceeding measuring scope of this sensor.

When alarm appears the boiler is activated. The sensor is to be checked and replaced if necessary. The alarm can be deleted by activating and deactivating power to the controller.

Checking the temperature sensor is described in point 12.11

#### 15.4 Feeder temperature sensor damage

Alarm appears when feeder sensor is damaged or by exceeding measuring scope of this sensor. After alarm the boiler is burnt off. It is necessary to check the sensor and replace it if necessary. The alarm can be deleted by activating and deactivating power to the controller.

Checking the temperature sensor is described in point 12.11

#### 15.1 Feeder control system failure

The regulator has an additional protection preventing it from feeding fuel constantly. This informs the user about failures in the electrical system controlling the fuel feeder. In case of alarm, stop the boiler and repair the regulator as soon as possible. It is also possible to continue operation in emergency mode. Before continuing operation, make sure that the combustion chamber does not contain excessive unburnt fuel.

> Operating in emergency mode is allowed only under user supervision and until the arrival of the service team to remove the failure. If user supervision is not possible, extinguish the boiler. When operating in emergency mode, prevent the consequences of improper feeder work (feeder working constantly or not at all).

# 15.2 Overheating boiler, STB open contact

This alarm occurs after activation of independent safety thermostat that secures the boiler against overheating. The burner will then be deactivated. After the boiler temperature will drop down it is required to unscrew an oval STB lid and then press the Reset button.

# 15.3 Unsuccessful boiler firing-up attempt

Alarm will appear after third failed attempt of automatic furnace firing up. In case of alarm all pumps are deactivated in order to not cause excessive cooling of the boiler. Deleting is done by activating or deactivating the controller. The cause of these alarms can be broken igniter or lack of fuel in the tank.

### 15.4No communication

The control panel is being linked with the rest of the electronics with RS485 digital communication link. In case a cable of this link will be damaged, an alarm will occur on the screen with the information "*Attention! No communication*". The controller doesn't stop to operate and works normally with before preset parameters. It is required to check the connection cable between control panel and the module and replaced it with a new one or repair it.

# 15.5 Open boiler door

This is a so called silent alarm monitor, which will occur in case of activation of the boiler door opening sensor. Cancellation takes place by closing the boiler door or touching the screen.

# 15.6 Unsuccessful attempt to load the tank

This is so called silent alarm reminder. It will take place by failed attempt of feeding fuel from additional silo. In case when through configured time of feeding the silo, installed sensor not detects increase of fuel the reminder is displayed. This signalization does not cause activating automatic boiler operation, there is only a warning displayed. Deleting is done by activating or deactivating power to the controller.

# **16 Other functions**

### **16.1** Power stoppage

In case of power stoppage the controller returns to operation mode in which it was before stoppage.

# **16.2 Antifreezing protection**

When temperature of the boiler decreases below 5°C CH pump will be activated enforcing circulation of boiler water. It will delay the process of freezing water, however in case of very low temperatures or by lack of electrical power it may not protect the installation against freezing.

# 16.3 Pump protection function against stagnation

The regulator does the protection function of CH, HUW, Mixer pumps against stagnation. It consists of a periodic switching on pumps (each 167h for several seconds). This protects the pumps from becoming immobile due to boiler scale build-up. Therefore, during a break in the boiler's use, the regulator's power supply must be connected. The function is also performed with the regulator switched off (regulator in the state "*Boiler Off*").

# 16.4 Network fuse replacement

Mains fuse is located in the Operating Unit. It protects the regulator and other equipment. In case of replacement, use 6.3A. In order to take out the fuse, raise the fuse holder using flat-blade screwdriver and take out the fuse.

# 16.5 Replacement of control panel

It is not recommended to replace only the control panel as the software in the panel must be compatible with the software in the rest of the regulator.

### **17** Lambda sensor module

Burner efficiency can be increased by connecting additional lambda sensor module. Lambda sensor is to be activated in the menu:

# Service settings $\rightarrow$ Burner settings $\rightarrow$ Lambda sensor $\rightarrow$ Operation with Lambda sensor

If parameter *Operation with Lambda sensor* is set on *ON* then the controller will operate using lambda sensor readings. The amount of air provided to the furnace will be automatically set in such a way to obtain preset amount of air in fumes. If this parameter is set on *OFF* then Lambda sensor readings will not have influence on

controller's operation. Amounts of air for given burner power are set in the menu:

#### Boiler settings $\rightarrow$ Output modulation

Description of remaining parameters relaed to Lambda sensor:

Prameter *Blow-in output scope* sets permissible scope of variability of airflow power by work using lambda sensor. Parameters *Dynamics* and *Reaction time* have influence on regulation time of air amount in fumes to preset amount and on stability of air in fumes. It is not recommended to change these parameters if regulation time and stability of keeping preset amount of air on required level.

Periodical calibration of Lambda sensor readings can be necessary. To conduct Lambda sensor calibration it is necessary to extinguish the boiler. To make a successful calibration the furnace in boiler must be completely extinguished. To start up the calibration use the parameter in the menu:

# Boiler settings $\rightarrow$ Lambda calibration

Calibration process lasts approximately 8 minutes.

### **18** Software update

Simultaneous update of the regulator and panel software can be done using memory card only type microSDHC.

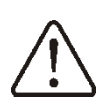

Software update can be performed only by a qualified person. Precautions to prevent electrocution should be observed.

To update the software disconnect power supply of the regulator. Insert memory card (other types of memory cards are not supported) to a socket in the movable casing of the panel shown above. On the memory card there should be written new software in the \*.pfc format as a 2 files: a file with the panel software and a file with the module A software.

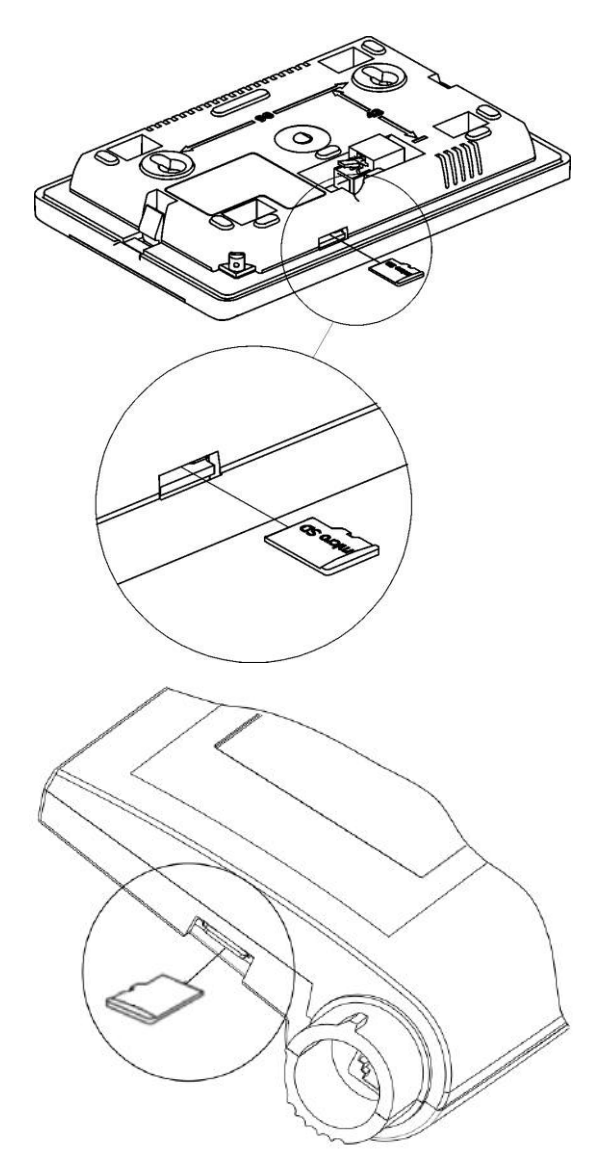

Software files should be placed directly on the memory card, do not place them in any subdirectory, then connect power supply of the regulator and go to the menu: **General settings**  $\rightarrow$  **Software update** and perform the update <u>firstly in the main module</u>, then in the control panel and in the end in other devices.

# 19 The regulator configuration by boiler producer

The producer of boiler / burner should adjust program parameters in controller to given type and power of the burner. The most important parameters are those related to Firing up, Operation and Burning off. The regulator is able to change the default settings depending on power and type of the burner. Default settings for given boilers / burners should be consulted with Company Plum Sp. z o. o. In order to load new parameters go to: Service settings  $\rightarrow$  [special password] and choose proper boiler/burner. Default settings can also be loaded by special software provided by Company Plum Sp. z o. 0.

# 20 Possible faults description

| Symptoms                                                                                                    | Tips                                                                                                    |
|----------------------------------------------------------------------------------------------------|----------------------------------------------------------------------------------------------------|
| There are no signs of operation of device despite connection to the network.                                                        | <ul> <li>Check:</li> <li>If line fuses are not blown, replace if necessary.</li> <li>If the wire connecting panel with the executive module is plugged correctly and if module is not damaged.</li> </ul>                                                                                                    |
| Preset boiler temperature on the display is different from the required one.                                                        | <ul> <li>Check:</li> <li>If in this time the HUW container is not loaded and if preset temperature is set above the preset boiler temperature. If so then the difference in readings will disappear after heating the HW container or reduce the preset HUW temperature.</li> <li>If time periods are activated – then deactivate time periods.</li> </ul>                                                                                                    |
| CH pump is not working.                                                                                                    | <ul> <li>Check:</li> <li>If boiler exceeded temperature above parameter <i>CH pump activating temp.</i> – wait or reduce value of this parameter.</li> <li>If <i>HUW priority</i> is activated which blochs CH pump – deactivate priority be setting <i>HUW pump operation mode</i> on <i>No priority</i>.</li> <li>If CH pump is damaged or blocked.</li> </ul>                                                                                                    |
| Fan does is not working.                                                                                                    | <ul> <li>Check if plug jumper is installed for the limiter of safety temperature STB on terminals 1-2, (the jumper should only be installed only in case when temperature limiter is not connected).</li> <li>If producer of the boiler has equipped it with temperature limiter STB with manual return to original position, it should be unlocked by untwisting the cover and twisting the button according to documentation of boiler producer.</li> <li>Check the fan and replace it if necessary.</li> </ul>                                                                                                    |
| Fuel feeder is not working / does not provide fuel                                                                                  | <ul> <li>Check if feeder wires are correctly connected to terminals.</li> <li>If temperature limiter STB is connected to terminals 1-2, then check if the circuit is not cut off due to boiler overheating.</li> <li>Check if feeder engine is not broken or damaged.</li> <li>In case when engine work can be heard and fuel is not provided check the feeder with its user manual.</li> </ul>                                                                                                    |
| Fuel is not burnt off completely,<br>there are not burnt remnants in<br>ashes. Fuel burns with big amount<br>of smoke, burner fades | Check settings in the menu Output modulation.                                                                                                    |
| Temperature is not measured correctly.                                                                                              | <ul> <li>Check if there is a good thermo-contact between the temperature sensor and measured surface.</li> <li>Check if sensor wire not goes too closely to network wire.</li> <li>Check if sensor is connected to terminal.</li> <li>Check if sensor is not broken.</li> </ul>                                                                                                    |
| In HUW pumps mode = SUMMER<br>heaters are hot, boiler is<br>overheated.                                                             | <ul> <li>Increase value of parameter Extending HUW pump operation time to cool off the boiler.</li> </ul>                                                                                                    |
| HUW pump is not working, even if HUW container is loaded                                                                            | <ul> <li>Set the parameter Extending HUW pump operation time = 0</li> </ul>                                                                                                    |
| In hydraulic installation with mixing valve and servomotor – mixer is not opening.                                                  | <ul> <li>The cause may be HW silo loading when HW priority is activated. Wait until HUW container loaded or activate the HUW priority.</li> <li>The cause may be active function SUMMER.</li> <li>The cause may be activation of function return protection. If function return protection is activated – check if return sensor of water return to silo is isolated thermically from surroundings. By usage thermoleading paste improve thermal contact of the sensor with pipe. Improve preset temperature of the boiler to ensure power for heating returning water. Check if hydraulic installation is correctly made, after closing the valve, return temperature must increase above value of parameter <i>Minimum return temperature</i>.</li> <li>The cause may be calibration of mixer valve, wait until calibration is finished.</li> </ul> |

Register of changes:

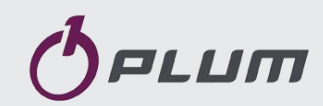

ul. Wspólna 19, Ignatki 16-001 Kleosin Poland plum@plum.pl www.pum.pl